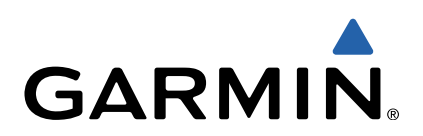

# zūmo<sup>®</sup> serie 300 Manuale Utente

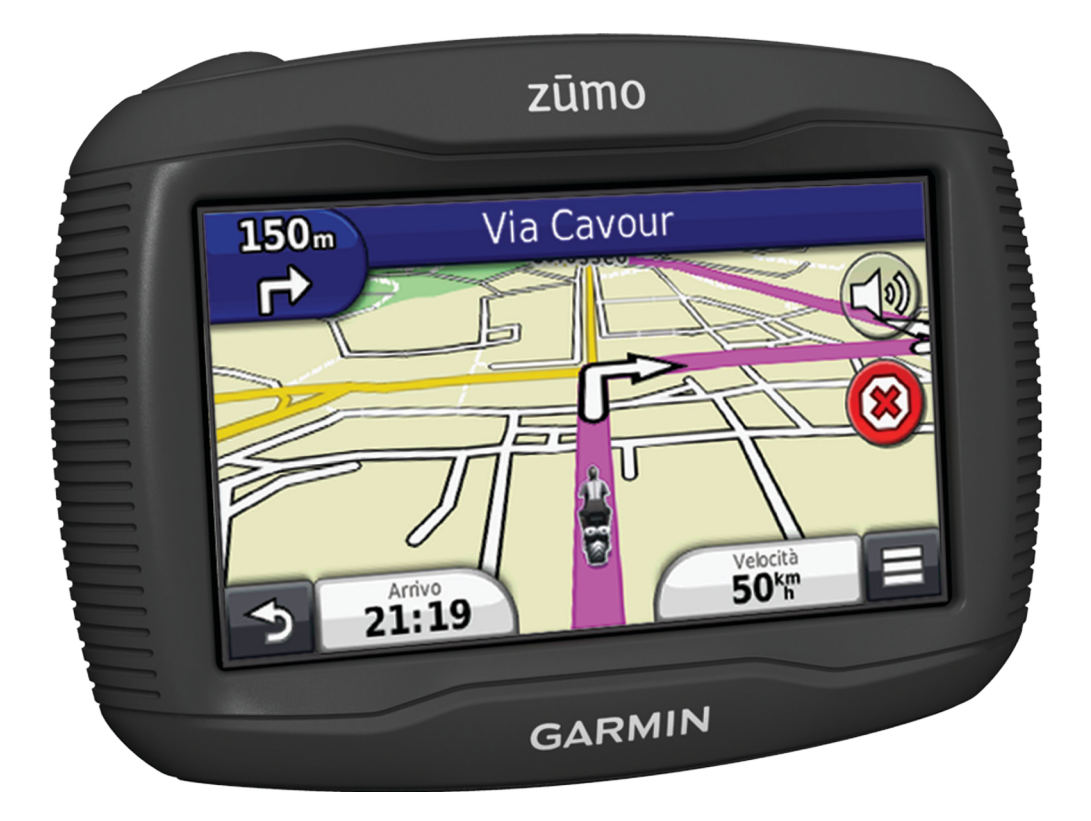

Tutti i diritti riservati. Ai sensi delle norme sul copyright, non è consentito copiare integralmente o parzialmente il presente manuale senza il consenso scritto di Garmin. Garmin si riserva il diritto di modificare o migliorare i prodotti e di apportare modifiche al contenuto del presente manuale senza obbligo di preavviso nei confronti di persone o organizzazioni. Visitare il sito Web www.garmin.com per gli attuali aggiornamenti e ulteriori informazioni sull'uso del prodotto.

TracBack<sup>®</sup>, Garmin<sup>®</sup>, il logo Garmin, e zūmo<sup>®</sup> sono marchi di Garmin Ltd. o delle società affiliate, registrati negli Stati Uniti e in altri Paesi. BaseCamp<sup>™</sup>, HomePort<sup>™</sup>, myGarmin<sup>™</sup>, myTrends<sup>™</sup>, nüMaps Guarantee<sup>™</sup>, nüMaps Lifetime<sup>™</sup> e trafficTrends<sup>™</sup> sono marchi di Garmin Ltd. o delle società affiliate. L'uso di tali marchi non è consentito senza consenso esplicito da parte di Garmin.

Il marchio e i logo Bluetooth<sup>®</sup> sono di proprietà di Bluetooth SIG, Inc. e il loro uso da parte di Garmin è concesso su licenza. microSD™ è un marchio di SD-3C. Windows<sup>®</sup> e Windows NT<sup>®</sup> sono marchi registrati di Microsoft Corporation negli Stati Uniti e/o in altri Paesi. Mac<sup>®</sup> è un marchio registrato di Apple Computer, Inc.

Tecnologia HD Radio prodotta con la licenza di iBiquity Digital Corporation. Brevetti degli Stati Uniti e di Paesi esteri. HD Radio<sup>®</sup> e il logo HD sono marchi di proprietà di iBiquity Digital Corporation.

## Sommario

| Operazioni preliminari                                   | 1      |
|----------------------------------------------------------|--------|
| Montaggio del dispositivo su una moto                    | 1      |
| Informazioni sui cavi di alimentazione                   | 1      |
| Installazione della base del manubrio                    | 1      |
| Collegamento dei cavi di alimentazione al supporto per   |        |
| moto                                                     | 1      |
| Fissaggio della base al supporto per moto                | 2      |
| Fissaggio della base alla base del manubrio              | 2      |
| Pimoziono del dispositivo nel supporto per moto          | 2      |
| Montaggio del dispositivo all'interno di un'automobile   | 2      |
| Assistenza e aggiornamenti                               | 3      |
| Impostazione di Garmin Express                           | 3      |
| nüMaps Guarantee™                                        | 3      |
| Informazioni su nüMaps Lifetime™                         | 3      |
| Attivare e disattivare la modalità di sospensione        | 3      |
| Spegnimento del dispositivo                              | 3      |
| Reimpostazione del dispositivo                           | 3      |
| Regolazione della luminosità dello schermo               | 3      |
| Regolazione del volume                                   | 3      |
| Icone della barra di stato                               | 3      |
| Acquisizione dei segnali GPS                             | о<br>л |
| Informazioni sulla batteria                              | 4      |
| Impostazione dell'ora                                    | 4      |
| Uso dei pulsanti visualizzati sullo schermo              | 4      |
| Uso della tastiera su schermo                            | 4      |
| Informazioni sui collegamenti                            | 4      |
| Aggiunta di un collegamento                              | 4      |
| Rimozione di un collegamento                             | 4      |
| Ricerca di posizioni                                     | 4      |
| Posizioni                                                | 4      |
| Ricerca di una posizione per categoria                   | 4      |
| Ricerca di una posizione tramite la barra di ricerca     | 4      |
| Modifica dell'area di ricerca                            | 5      |
| Segnalazione di una posizione chiusa o mancante          | 5      |
| Modifica delle informazioni sulla posizione              | 5      |
| Valutazione di un punto di interesse                     | 5      |
| Strumenti di ricerca                                     | 5      |
| Ricerca di un indirizzo                                  | 5      |
| Ricerca di una città                                     | 5      |
| Ricerca di una posizione mediante le coordinate          | 5      |
| Ricerca di una posizione mediante la consultazione della | Č      |
| mappa                                                    | 5      |
| Salvataggio della posizione Casa                         | 5      |
| Come raggiungere la posizione Casa                       | 6      |
| Modifica delle informazioni relative alla posizione CASA | 6      |
| Ricerca delle ultime destinazioni trovate                | 6      |
| Cancellazione dell'elenco delle ultime posizioni trovate | 6      |
| Ricerca di parcheggi                                     | 6      |
| Impostazione di una posizione simulata                   | 6      |
| Salvalaggio delle posizioni                              | 0      |
| Memorizzazione della posizione corrente                  | 6      |
| Avvio di un percorso verso una posizione salvata         | 6      |
| Modifica di una posizione salvata                        | 6      |
| Assegnazione di una categoria a una posizione salvata    | 6      |
| Condivisione di una posizione salvata                    | 6      |
| Invio di una posizione al dispositivo                    | 6      |
| Eliminazione di una posizione salvata                    | 6      |
| Navigazione                                              | 7      |
| Avvio di un percorso                                     | 7      |

| Modifica della modalità di calcolo del percorso            | . 7        |
|------------------------------------------------------------|------------|
| Anteprima di più percorsi                                  | .7         |
| Uso di un percorso con strade serpeggianti                 | .7         |
| Percorso sulla mappa                                       | 7          |
| Uso della mappa di navigazione                             | 7          |
| Aggiunta di un punto a un percorso                         | 7          |
| Come effettuare una deviazione                             | . /<br>7   |
| Interruzione del percorso                                  | .7         |
| Uso dei percorsi suggeriti                                 | . 8        |
| Informazioni sui servizi alle uscite                       | . 8        |
| Ricerca di servizi alle uscite                             | . 8        |
| Caratteristiche delle strade da evitare                    | 0.<br>8    |
| Informazioni sugli elementi da evitare personalizzati      | . 8        |
| Come evitare un'area                                       | . 8        |
| Come evitare strade                                        | . 8        |
| Disattivazione di un elemento da evitare personalizzato    | 8<br>0     |
| Attivazione delle deviazioni avanzate                      | . o<br>. 8 |
| Come aggirare aree definite                                | . 8        |
| Navigazione in Linea retta                                 | . 8        |
| Attivazione del calcolo carburante                         | 8          |
| Impostazione di un avviso di livello carburante basso      | 9          |
| Pagine Mappa                                               | . 9        |
| Personalizzazione della mappa                              | 9<br>a     |
| Visualizzazione del registro di viaggio                    | .9         |
| Modifica dei campi dati della mappa                        | . 9        |
| Personalizzazione dei pulsanti della mappa                 | .9         |
| Modifica della ashboard della mappa                        | .9         |
| Visualizzazione del percorso                               | . 9        |
| Visualizzazione di un elenco di svolte                     | . 9        |
| Visualizzazione della svolta successiva                    | . 9        |
| Visualizzazione degli svincoli                             | . 9        |
| Visualizzazione delle informazioni di viaggio              | .9<br>Q    |
| Visualizzazione delle informazioni relative alla posizione |            |
| corrente                                                   | 10         |
| Ricerca di servizi nelle vicinanze                         | 10         |
| Come fornire indicazioni per raggiungere la posizione      | 10         |
|                                                            | 10         |
| Attivazione del vivavoce Bluetooth                         | 10         |
| Informazioni sugli auricolari wireless                     | 10         |
| Associazione di un auricolare wireless                     | 10         |
| Info su Chiamata vivavoce                                  | 10         |
| Associazione del telefono                                  | 10         |
| Ricezione di una chiamata                                  | 10         |
| Uso della funzione Elenco chiamate                         | 11         |
| Uso delle opzioni disponibili durante la chiamata          | 11         |
| Memorizzazione del numero di telefono della posizione      |            |
| Casa<br>Disconnessione di un dispositivo Bluetooth         | 11<br>11   |
| Eliminazione di un dispositivo Bluetooth associato         | 11         |
| Uso delle applicazioni                                     | 11         |
| Uso dell'Aiuto                                             | 11         |
| Ricerca degli argomenti dell'Aiuto                         | 11         |
| Pianificazione di un viaggio                               | 11         |
| Programmazione di un percorso                              | 11<br>11   |
| Navigazione di un percorso salvato                         | 11         |
|                                                            |            |

| Modifica di un percorso salvato                                                                                                    | 11                                                                                                    |
|----------------------------------------------------------------------------------------------------|----------------------------------------------------------------------------------------------------|
| TracBack®                                                                                                    | . 12                                                                                                    |
| Seguire la traccia recente                                                                                                    | 12                                                                                                    |
| Salvataggio di una traccia recente come percorso                                                                                                    | .12                                                                                                    |
| Pressione dei pneumatici                                                                                                    | 12                                                                                                    |
| Installazione dei sensori della pressione dei pneumatici                                                                                                    | 12                                                                                                    |
| Installazione dei sensori sui pneumatici                                                                                                    | 12                                                                                                    |
| Avvisi sulla pressione dei pneumatici                                                                                                    | 13                                                                                                    |
| Modalità sospensione dei sensori della pressione dei                                                                                                    |                                                                                                    |
| pneumatici                                                                                                    | 13                                                                                                    |
| Uso della bussola                                                                                                    | 13                                                                                                    |
| Telecomando VIRB™                                                                                                    | .13                                                                                                    |
| Controllo di una action cam VIRB                                                                                                    | .13                                                                                                    |
| Ricerca dell'ultima posizione di parcheggio                                                                                                    | 13                                                                                                    |
| Visualizzazione di percorsi e destinazioni precedenti                                                                                                    | 13                                                                                                    |
| Registrazione della cronologia delle attività di assistenza                                                                                                    | 13                                                                                                    |
| Aggiunta di categorie di assistenza                                                                                                    | 13                                                                                                    |
| Eliminazione di categorie di assistenza                                                                                                    | 13                                                                                                    |
| Eliminazione dei record di assistenza                                                                                                    | 13                                                                                                    |
| Modifica di un record di assistenza                                                                                                    | 13                                                                                                    |
| Uso dell'orologio mondiale                                                                                                    | 13                                                                                                    |
| Visualizzazione della mappa mondiale                                                                                                    | .14                                                                                                    |
| Impostazione di un segnale acustico                                                                                                    | 14                                                                                                    |
| Uso della calcolatrice                                                                                                    | 14                                                                                                    |
| Conversione di unità                                                                                                    | .14                                                                                                    |
| Impostazione dei tassi di conversione delle valute                                                                                                    | .14                                                                                                    |
| Uso della Guida linguistica                                                                                                    | 14                                                                                                    |
| Acquisto della Guida linguistica                                                                                                    | 14                                                                                                    |
| Selezione delle lingue nella Guida linguistica                                                                                                    | .14                                                                                                    |
| Traduzione di parole e frasi                                                                                                    | 14                                                                                                    |
| Uso di un dizionario bilingue                                                                                                    | .14                                                                                                    |
| Info sul traffico                                                                                                    | 11                                                                                                    |
|                                                                                                    |                                                                                                    |
| Picovoro dati infotraffico tramito un ricovitoro Info Traffico                                                                                                    | 11                                                                                                    |
| Ricevere dati infotraffico tramite un ricevitore Info Traffico                                                                                                    | 14                                                                                                    |
| Ricevere dati infotraffico tramite un ricevitore Info Traffico<br>Ricevitore Info Traffico                                                                                                    | 14<br>15                                                                                                    |
| Ricevere dati infotraffico tramite un ricevitore Info Traffico<br>Ricevitore Info Traffico<br>Informazioni sull'icona relativa al traffico                                                                                                    | 14<br>15<br>15                                                                                                    |
| Ricevere dati infotraffico tramite un ricevitore Info Traffico<br>Ricevitore Info Traffico<br>Informazioni sull'icona relativa al traffico<br>Eventi relativi al traffico sul proprio percorso<br>Visualizzazione del traffico sul percorso                                                                                                    | 14<br>15<br>15<br>15                                                                                                    |
| Ricevere dati infotraffico tramite un ricevitore Info Traffico<br>Ricevitore Info Traffico Informazioni sull'icona relativa al traffico<br>Eventi relativi al traffico sul proprio percorso<br>Visualizzazione del traffico sul percorso effettuando                                                                                                    | 14<br>15<br>15<br>15<br>15                                                                                                    |
| Ricevere dati infotraffico tramite un ricevitore Info Traffico<br>Ricevitore Info Traffico Informazioni sull'icona relativa al traffico<br>Informazioni sull'icona relativa al traffico<br>Eventi relativi al traffico sul proprio percorso<br>Visualizzazione del traffico sul percorso<br>Come evitare il traffico sul proprio percorso effettuando<br>impostazioni manuali                                                                                                    | 14<br>15<br>15<br>15<br>15                                                                                                    |
| Ricevere dati infotraffico tramite un ricevitore Info Traffico<br>Ricevitore Info Traffico<br>Informazioni sull'icona relativa al traffico<br>Eventi relativi al traffico sul proprio percorso<br>Visualizzazione del traffico sul percorso<br>Come evitare il traffico sul proprio percorso effettuando<br>impostazioni manuali<br>Percorso alternativo                                                                                                    | 14<br>15<br>15<br>15<br>15<br>15                                                                                                    |
| Ricevere dati infotraffico tramite un ricevitore Info Traffico<br>Ricevitore Info Traffico<br>Informazioni sull'icona relativa al traffico<br>Eventi relativi al traffico sul proprio percorso<br>Visualizzazione del traffico sul percorso<br>Come evitare il traffico sul proprio percorso effettuando<br>impostazioni manuali<br>Percorso alternativo                                                                                                    | 14<br>15<br>15<br>15<br>15<br>15                                                                                                    |
| Ricevere dati infotraffico tramite un ricevitore Info Traffico<br>Ricevitore Info Traffico<br>Informazioni sull'icona relativa al traffico<br>Eventi relativi al traffico sul proprio percorso<br>Visualizzazione del traffico sul percorso<br>Come evitare il traffico sul proprio percorso effettuando<br>impostazioni manuali<br>Percorso alternativo<br>Visualizzazione del traffico sulla mappa<br>Eventi relativi al traffico nella propria area                                                                                                    | 14<br>15<br>15<br>15<br>15<br>15<br>15                                                                                                    |
| Ricevere dati infotraffico tramite un ricevitore Info Traffico<br>Ricevitore Info Traffico<br>Informazioni sull'icona relativa al traffico<br>Eventi relativi al traffico sul proprio percorso<br>Visualizzazione del traffico sul percorso<br>Come evitare il traffico sul proprio percorso effettuando<br>impostazioni manuali<br>Percorso alternativo<br>Visualizzazione del traffico sulla mappa<br>Eventi relativi al traffico nella propria area<br>Ricerca dei rallentamenti dovuti al traffico                                                                                                    | 14<br>15<br>15<br>15<br>15<br>15<br>15<br>15                                                                                                    |
| Ricevere dati infotraffico tramite un ricevitore Info Traffico<br>Ricevitore Info Traffico<br>Informazioni sull'icona relativa al traffico<br>Eventi relativi al traffico sul proprio percorso<br>Visualizzazione del traffico sul percorso<br>Come evitare il traffico sul proprio percorso effettuando<br>impostazioni manuali<br>Percorso alternativo<br>Visualizzazione del traffico sulla mappa<br>Eventi relativi al traffico nella propria area<br>Ricerca dei rallentamenti dovuti al traffico<br>Visualizzazione di un evento traffico sulla mappa                                                                                                    | 14<br>15<br>15<br>15<br>15<br>15<br>15<br>15<br>15                                                                                                    |
| Ricevere dati infotraffico tramite un ricevitore Info Traffico<br>Ricevitore Info Traffico<br>Informazioni sull'icona relativa al traffico<br>Eventi relativi al traffico sul proprio percorso<br>Visualizzazione del traffico sul percorso<br>Come evitare il traffico sul proprio percorso effettuando<br>impostazioni manuali<br>Percorso alternativo<br>Visualizzazione del traffico sulla mappa<br>Eventi relativi al traffico nella propria area<br>Ricerca dei rallentamenti dovuti al traffico<br>Visualizzazione di un evento traffico sulla mappa<br>Informazioni sui dati del traffico                                                                                                    | 14<br>15<br>15<br>15<br>15<br>15<br>15<br>15<br>15<br>15                                                                                                    |
| Ricevere dati infotraffico tramite un ricevitore Info Traffico<br>Ricevitore Info Traffico<br>Informazioni sull'icona relativa al traffico<br>Eventi relativi al traffico sul proprio percorso<br>Visualizzazione del traffico sul percorso<br>Come evitare il traffico sul proprio percorso effettuando<br>impostazioni manuali<br>Percorso alternativo<br>Visualizzazione del traffico sulla mappa<br>Eventi relativi al traffico nella propria area<br>Ricerca dei rallentamenti dovuti al traffico<br>Visualizzazione di un evento traffico sulla mappa<br>Informazioni sui dati del traffico<br>Abbonamenti alle segnalazioni sul traffico                                                                                                    | 14<br>15<br>15<br>15<br>15<br>15<br>15<br>15<br>15<br>15<br>15<br>15                                                                                                    |
| Ricevere dati infotraffico tramite un ricevitore Info Traffico<br>Ricevitore Info Traffico<br>Informazioni sull'icona relativa al traffico<br>Eventi relativi al traffico sul proprio percorso<br>Visualizzazione del traffico sul percorso<br>Come evitare il traffico sul proprio percorso effettuando<br>impostazioni manuali<br>Percorso alternativo<br>Visualizzazione del traffico sulla mappa<br>Eventi relativi al traffico nella propria area<br>Ricerca dei rallentamenti dovuti al traffico<br>Visualizzazione di un evento traffico sulla mappa<br>Informazioni sui dati del traffico<br>Abbonamenti alle segnalazioni sul traffico<br>Attivazione degli abbonamenti                                                                                                    | 14<br>15<br>15<br>15<br>15<br>15<br>15<br>15<br>15<br>15<br>15<br>15                                                                                                    |
| Ricevere dati infotraffico tramite un ricevitore Info Traffico<br>Ricevitore Info Traffico<br>Informazioni sull'icona relativa al traffico<br>Eventi relativi al traffico sul proprio percorso<br>Visualizzazione del traffico sul percorso<br>Come evitare il traffico sul proprio percorso effettuando<br>impostazioni manuali<br>Percorso alternativo<br>Visualizzazione del traffico sulla mappa<br>Eventi relativi al traffico nella propria area<br>Ricerca dei rallentamenti dovuti al traffico<br>Visualizzazione di un evento traffico sulla mappa<br>Informazioni sui dati del traffico<br>Abbonamenti alle segnalazioni sul traffico<br>Attivazione degli abbonamenti<br>Disattivazione delle segnalazioni sul traffico                                                                                                    | 14<br>15<br>15<br>15<br>15<br>15<br>15<br>15<br>15<br>15<br>15<br>15<br>15<br>15                                                                                                    |
| Ricevere dati infotraffico tramite un ricevitore Info Traffico<br>Ricevitore Info Traffico<br>Informazioni sull'icona relativa al traffico<br>Eventi relativi al traffico sul proprio percorso<br>Visualizzazione del traffico sul percorso effettuando<br>impostazioni manuali.<br>Percorso alternativo<br>Visualizzazione del traffico sulla mappa<br>Eventi relativi al traffico nella propria area<br>Ricerca dei rallentamenti dovuti al traffico<br>Visualizzazione di un evento traffico sulla mappa<br>Informazioni sui dati del traffico<br>Abbonamenti alle segnalazioni sul traffico<br>Disattivazione delle segnalazioni sul traffico                                                                                                    | 14<br>15<br>15<br>15<br>15<br>15<br>15<br>15<br>15<br>15<br>15<br>15<br>15<br>15                                                                                                    |
| Ricevere dati infotraffico tramite un ricevitore Info Traffico<br>Ricevitore Info Traffico<br>Informazioni sull'icona relativa al traffico<br>Eventi relativi al traffico sul proprio percorso<br>Visualizzazione del traffico sul percorso<br>Come evitare il traffico sul proprio percorso effettuando<br>impostazioni manuali<br>Percorso alternativo<br>Visualizzazione del traffico sulla mappa<br>Eventi relativi al traffico nella propria area<br>Ricerca dei rallentamenti dovuti al traffico<br>Visualizzazione di un evento traffico sulla mappa<br>Informazioni sui dati del traffico<br>Abbonamenti alle segnalazioni sul traffico<br>Disattivazione delle segnalazioni sul traffico<br>Gestione dei dati                                                                                                    | 14<br>15<br>15<br>15<br>15<br>15<br>15<br>15<br>15<br>15<br>15<br>15<br>15<br>15                                                                                                    |
| Ricevere dati infotraffico tramite un ricevitore Info Traffico<br>Ricevitore Info Traffico<br>Informazioni sull'icona relativa al traffico<br>Eventi relativi al traffico sul proprio percorso<br>Visualizzazione del traffico sul percorso<br>Come evitare il traffico sul proprio percorso effettuando<br>impostazioni manuali.<br>Percorso alternativo<br>Visualizzazione del traffico sulla mappa<br>Eventi relativi al traffico nella propria area<br>Ricerca dei rallentamenti dovuti al traffico<br>Visualizzazione di un evento traffico sulla mappa<br>Informazioni sui dati del traffico<br>Abbonamenti alle segnalazioni sul traffico<br>Attivazione degli abbonamenti.<br>Disattivazione delle segnalazioni sul traffico<br>Gestione dei dati                                                                                                    | 14<br>15<br>15<br>15<br>15<br>15<br>15<br>15<br>15<br>15<br>15<br>15<br>15<br>15                                                                                                    |
| Ricevere dati infotraffico tramite un ricevitore Info Traffico<br>Ricevitore Info Traffico<br>Informazioni sull'icona relativa al traffico<br>Eventi relativi al traffico sul proprio percorso<br>Visualizzazione del traffico sul percorso<br>Come evitare il traffico sul proprio percorso effettuando<br>impostazioni manuali.<br>Percorso alternativo.<br>Visualizzazione del traffico sulla mappa<br>Eventi relativi al traffico nella propria area.<br>Ricerca dei rallentamenti dovuti al traffico<br>Visualizzazione di un evento traffico sulla mappa<br>Informazioni sui dati del traffico<br>Abbonamenti alle segnalazioni sul traffico.<br>Attivazione degli abbonamenti.<br>Disattivazione delle segnalazioni sul traffico                                                                                                    | 14<br>15<br>15<br>15<br>15<br>15<br>15<br>15<br>15<br>15<br>15<br>15<br>15<br>15                                                                                                    |
| Ricevere dati infotraffico tramite un ricevitore Info Traffico<br>Ricevitore Info Traffico<br>Informazioni sull'icona relativa al traffico<br>Eventi relativi al traffico sul proprio percorso<br>Visualizzazione del traffico sul percorso<br>Come evitare il traffico sul proprio percorso effettuando<br>impostazioni manuali.<br>Percorso alternativo.<br>Visualizzazione del traffico sulla mappa.<br>Eventi relativi al traffico nella propria area.<br>Ricerca dei rallentamenti dovuti al traffico<br>Visualizzazione di un evento traffico sulla mappa.<br>Informazioni sui dati del traffico<br>Abbonamenti alle segnalazioni sul traffico.<br>Attivazione degli abbonamenti.<br>Disattivazione delle segnalazioni sul traffico<br><b>Gestione dei dati</b> .<br>Tipi di file.<br>Informazioni sulle schede di memoria                                                                                                    | 14<br>15<br>15<br>15<br>15<br>15<br>15<br>15<br>15<br>15<br>15<br>15<br>15<br>15                                                                                                    |
| Ricevere dati infotraffico tramite un ricevitore Info Traffico<br>Ricevitore Info Traffico<br>Informazioni sull'icona relativa al traffico<br>Eventi relativi al traffico sul proprio percorso<br>Visualizzazione del traffico sul percorso<br>Come evitare il traffico sul proprio percorso effettuando<br>impostazioni manuali<br>Percorso alternativo<br>Visualizzazione del traffico sulla mappa<br>Eventi relativi al traffico nella propria area<br>Ricerca dei rallentamenti dovuti al traffico<br>Visualizzazione di un evento traffico sulla mappa<br>Informazioni sui dati del traffico<br>Abbonamenti alle segnalazioni sul traffico<br>Attivazione degli abbonamenti<br>Disattivazione delle segnalazioni sul traffico<br>Gestione dei dati<br>Tipi di file<br>Informazioni sulle schede di memoria<br>Installazione di una scheda di memoria                                                                                                    | 14       15         15       15         15       15         15       15         15       15         15       15         15       15         15       15         15       15         15       15         15       15         15       15         15       15         16       16                                                                                                    |
| Ricevere dati infotraffico tramite un ricevitore Info Traffico<br>Ricevitore Info Traffico<br>Informazioni sull'icona relativa al traffico<br>Eventi relativi al traffico sul proprio percorso<br>Visualizzazione del traffico sul percorso<br>Come evitare il traffico sul proprio percorso effettuando<br>impostazioni manuali<br>Percorso alternativo<br>Visualizzazione del traffico sulla mappa<br>Eventi relativi al traffico nella propria area<br>Ricerca dei rallentamenti dovuti al traffico<br>Visualizzazione di un evento traffico sulla mappa<br>Informazioni sui dati del traffico<br>Abbonamenti alle segnalazioni sul traffico<br>Attivazione degli abbonamenti<br>Disattivazione delle segnalazioni sul traffico<br>Informazioni sulle schede di memoria<br>Installazione di una scheda di memoria<br>Collegamento del dispositivo al computer                                                                                                    | 14<br>15<br>15<br>15<br>15<br>15<br>15<br>15<br>15<br>15<br>15<br>15<br>15<br>15                                                                                                    |
| Ricevere dati infotraffico tramite un ricevitore Info Traffico<br>Ricevitore Info Traffico<br>Informazioni sull'icona relativa al traffico<br>Eventi relativi al traffico sul proprio percorso<br>Visualizzazione del traffico sul percorso effettuando<br>impostazioni manuali<br>Percorso alternativo<br>Visualizzazione del traffico sulla mappa<br>Eventi relativi al traffico nella propria area<br>Ricerca dei rallentamenti dovuti al traffico<br>Visualizzazione di un evento traffico sulla mappa<br>Informazioni sui dati del traffico<br>Abbonamenti alle segnalazioni sul traffico<br>Attivazione degli abbonamenti<br>Disattivazione delle segnalazioni sul traffico<br>Gestione dei dati<br>Tipi di file<br>Informazioni sulle schede di memoria<br>Installazione di una scheda di memoria<br>Collegamento del dati del computer<br>Trasferimento dei dati del computer                                                                                                    | 14         15         15         15         15         15         15         15         15         15         15         15         15         15         15         15         15         15         15         15         15         15         16         16         16         16         16         16         16                                                                                                    |
| Ricevere dati infotraffico tramite un ricevitore Info Traffico<br>Ricevitore Info Traffico<br>Informazioni sull'icona relativa al traffico<br>Eventi relativi al traffico sul proprio percorso<br>Visualizzazione del traffico sul percorso<br>Come evitare il traffico sul proprio percorso effettuando<br>impostazioni manuali<br>Percorso alternativo<br>Visualizzazione del traffico sulla mappa<br>Eventi relativi al traffico nella propria area<br>Ricerca dei rallentamenti dovuti al traffico<br>Visualizzazione di un evento traffico sulla mappa<br>Informazioni sui dati del traffico<br>Abbonamenti alle segnalazioni sul traffico<br>Attivazione degli abbonamenti<br>Disattivazione delle segnalazioni sul traffico<br><b>Gestione dei dati</b><br>Tipi di file<br>Informazioni sulle schede di memoria<br>Installazione di una scheda di memoria<br>Collegamento del dati del computer<br>Scollegamento del cavo USB                                                                                                    | 14         15           15         15           15         15           15         15           15         15           15         15           15         15           15         15           15         15           15         15           15         15           15         15           16         16           16         16                                                                                                    |
| Ricevere dati infotraffico tramite un ricevitore Info Traffico<br>Ricevitore Info Traffico<br>Informazioni sull'icona relativa al traffico<br>Eventi relativi al traffico sul proprio percorso<br>Visualizzazione del traffico sul percorso<br>Come evitare il traffico sul proprio percorso effettuando<br>impostazioni manuali<br>Percorso alternativo<br>Visualizzazione del traffico sulla mappa<br>Eventi relativi al traffico nella propria area<br>Ricerca dei rallentamenti dovuti al traffico<br>Visualizzazione di un evento traffico sulla mappa<br>Informazioni sui dati del traffico<br>Abbonamenti alle segnalazioni sul traffico<br>Attivazione degli abbonamenti<br>Disattivazione delle segnalazioni sul traffico<br>Gestione dei dati<br>Tipi di file<br>Informazioni sulle schede di memoria<br>Installazione di una scheda di memoria<br>Collegamento del dati del computer<br>Scollegamento del cavo USB<br>Eliminazione dei file                                                                                                    | 14<br>15<br>15<br>15<br>15<br>15<br>15<br>15<br>15<br>15<br>15<br>15<br>15<br>15                                                                                                    |
| Ricevere dati infotraffico tramite un ricevitore Info Traffico<br>Ricevitore Info Traffico<br>Informazioni sull'icona relativa al traffico.<br>Eventi relativi al traffico sul proprio percorso<br>Visualizzazione del traffico sul percorso effettuando<br>impostazioni manuali<br>Percorso alternativo<br>Visualizzazione del traffico sulla mappa<br>Eventi relativi al traffico nella propria area<br>Ricerca dei rallentamenti dovuti al traffico<br>Visualizzazione di un evento traffico sulla mappa<br>Informazioni sui dati del traffico.<br>Abbonamenti alle segnalazioni sul traffico<br>Abbonamenti alle segnalazioni sul traffico<br>Gestione dei dati<br>Tipi di file<br>Informazioni sulle schede di memoria<br>Installazione di una scheda di memoria<br>Collegamento del dispositivo al computer<br>Trasferimento dei dati del cavo USB<br>Eliminazione dei file<br>Personalizzazione del dispositivo                                                                                                    | 14<br>15<br>15<br>15<br>15<br>15<br>15<br>15<br>15<br>15<br>15<br>15<br>15<br>15                                                                                                    |
| Ricevere dati infotraffico tramite un ricevitore Info Traffico<br>Ricevitore Info Traffico<br>Informazioni sull'icona relativa al traffico.<br>Eventi relativi al traffico sul proprio percorso<br>Visualizzazione del traffico sul percorso effettuando<br>impostazioni manuali<br>Percorso alternativo<br>Visualizzazione del traffico sulla mappa<br>Eventi relativi al traffico nella propria area<br>Ricerca dei rallentamenti dovuti al traffico<br>Visualizzazione di un evento traffico sulla mappa<br>Informazioni sui dati del traffico.<br>Abbonamenti alle segnalazioni sul traffico<br>Abbonamenti alle segnalazioni sul traffico<br>Gestione dei dati<br>Tipi di file<br>Informazioni sulle schede di memoria<br>Installazione di una scheda di memoria<br>Collegamento del dispositivo al computer<br>Trasferimento dei dati del cavo USB<br>Eliminazione di mappa e veicolo                                                                                                    | 14       15         15       15         15       15         15       15         15       15         15       15         15       15         15       15         15       15         15       15         15       15         15       15         15       15         15       15         15       15         15       15         15       15         15       15         16       16         16       16                                                                                                    |
| Ricevere dati infotraffico tramite un ricevitore Info Traffico<br>Ricevitore Info Traffico<br>Informazioni sull'icona relativa al traffico<br>Eventi relativi al traffico sul proprio percorso<br>Visualizzazione del traffico sul percorso<br>Come evitare il traffico sul proprio percorso effettuando<br>impostazioni manuali<br>Percorso alternativo<br>Visualizzazione del traffico sulla mappa<br>Eventi relativi al traffico nella propria area<br>Ricerca dei rallentamenti dovuti al traffico<br>Visualizzazione di un evento traffico sulla mappa<br>Informazioni sui dati del traffico<br>Abbonamenti alle segnalazioni sul traffico<br>Attivazione degli abbonamenti<br>Disattivazione delle segnalazioni sul traffico<br>Gestione dei dati<br>Gestione dei dati<br>Informazioni sulle schede di memoria<br>Installazione di una scheda di memoria<br>Trasferimento dei dati del computer<br>Scollegamento del cavo USB<br>Eliminazioni di mappa e veicolo<br>Attivazione delle mappe                                                                                                    | 14<br>15<br>15<br>15<br>15<br>15<br>15<br>15<br>15<br>15<br>15<br>15<br>15<br>15                                                                                                    |
| Ricevere dati infotraffico tramite un ricevitore Info Traffico<br>Ricevitore Info Traffico<br>Informazioni sull'icona relativa al traffico<br>Eventi relativi al traffico sul proprio percorso<br>Visualizzazione del traffico sul proprio percorso effettuando<br>impostazioni manuali<br>Percorso alternativo.<br>Visualizzazione del traffico sulla mappa<br>Eventi relativi al traffico nella propria area<br>Ricerca dei rallentamenti dovuti al traffico<br>Visualizzazione di un evento traffico sulla mappa<br>Informazioni sui dati del traffico<br>Abbonamenti alle segnalazioni sul traffico<br>Attivazione delle segnalazioni sul traffico<br>Gestione dei dati<br>Tipi di file<br>Informazioni sulle schede di memoria<br>Installazione di una scheda di memoria<br>Collegamento del dati del computer<br>Scollegamento del cavo USB<br>Eliminazioni di mappa e veicolo<br>Attivazione delle mappe<br>Impostazioni di navigazione                                                                                                    | 14<br>15<br>15<br>15<br>15<br>15<br>15<br>15<br>15<br>15<br>15<br>15<br>15<br>15                                                                                                    |
| Ricevere dati infotraffico tramite un ricevitore Info Traffico<br>Ricevitore Info Traffico<br>Informazioni sull'icona relativa al traffico<br>Eventi relativi al traffico sul proprio percorso<br>Visualizzazione del traffico sul proprio percorso effettuando<br>impostazioni manuali<br>Percorso alternativo.<br>Visualizzazione del traffico sulla mappa<br>Eventi relativi al traffico nella propria area<br>Ricerca dei rallentamenti dovuti al traffico<br>Visualizzazione di un evento traffico sulla mappa<br>Informazioni sui dati del traffico<br>Abbonamenti alle segnalazioni sul traffico<br>Attivazione delle segnalazioni sul traffico<br>Gestione dei dati<br>Tipi di file<br>Informazioni sulle schede di memoria<br>Installazione di una scheda di memoria<br>Collegamento del dati del computer<br>Scollegamento del cavo USB<br>Eliminazione dei file<br>Impostazioni di mappa e veicolo<br>Attivazione delle mappe<br>Impostazioni di navigazione<br>Modalità di calcolo                                                                                                    | 14         15         15           15         15         15         15           15         15         15         15           16         16         16         16           16         16         16         16           17         15         15         15                                                                                                    |
| Ricevere dati infotraffico tramite un ricevitore Info Traffico<br>Ricevitore Info Traffico<br>Informazioni sull'icona relativa al traffico.<br>Eventi relativi al traffico sul proprio percorso.<br>Come evitare il traffico sul proprio percorso effettuando<br>impostazioni manuali<br>Percorso alternativo.<br>Visualizzazione del traffico sulla mappa.<br>Eventi relativi al traffico nella propria area.<br>Ricerca dei rallentamenti dovuti al traffico.<br>Visualizzazione di un evento traffico sulla mappa.<br>Informazioni sui dati del traffico.<br>Abbonamenti alle segnalazioni sul traffico.<br>Attivazione degli abbonamenti.<br>Disattivazione delle segnalazioni sul traffico.<br>Gestione dei dati.<br>Tipi di file.<br>Informazioni sulle schede di memoria.<br>Installazione di una scheda di memoria.<br>Collegamento del dati del computer.<br>Trasferimento dei dati del computer.<br>Scollegamento del cavo USB.<br>Eliminazione dei file.<br><b>Personalizzazione del dispositivo.</b><br>Impostazioni di mappa e veicolo.<br>Attivazione delle mappe.<br>Impostazioni di navigazione.<br>Modalità di calcolo.<br>Impostazioni dello schermo. | 14         15         15           15         15         15         15           15         15         15         15           16         16         16         16           17         17         17                                                                                                    |
| Ricevere dati infotraffico tramite un ricevitore Info Traffico<br>Ricevitore Info Traffico<br>Informazioni sull'icona relativa al traffico.<br>Eventi relativi al traffico sul proprio percorso.<br>Come evitare il traffico sul proprio percorso effettuando<br>impostazioni manuali<br>Percorso alternativo.<br>Visualizzazione del traffico sulla mappa.<br>Eventi relativi al traffico nella propria area.<br>Ricerca dei rallentamenti dovuti al traffico.<br>Visualizzazione di un evento traffico sulla mappa.<br>Informazioni sui dati del traffico.<br>Abbonamenti alle segnalazioni sul traffico.<br>Attivazione degli abbonamenti.<br>Disattivazione delle segnalazioni sul traffico.<br>Gestione dei dati.<br>Tipi di file.<br>Informazioni sulle schede di memoria.<br>Installazione di una scheda di memoria.<br>Collegamento del dispositivo al computer.<br>Trasferimento dei dati del computer.<br>Scollegamento del cavo USB.<br>Eliminazione di mappa e veicolo.<br>Attivazione delle mappe.<br>Impostazioni di mappa e veicolo.<br>Modalità di calcolo.<br>Impostazioni Bluetooth.<br>Modalità di calcolo.                                          | 14         15         15         15         15         15         15         15         15         15         15         15         15         15         15         15         15         15         15         15         15         15         15         15         15         15         15         15         15         15         15         15         15         15         15         15         15         15         15         15         15         15         15         15         15         15         15         15         15         15         15         15         15         15         15         15         15         15         15         15         15         15         15         15         15         15         15         15         15         15         15         15         15         15         15         15         15         15         15         15         15         15         15         15         15         15         15         15         15         15         15         15         15         15         15         15         15         16         16         16         16         16< |

| Impostazioni del traffico                                             | 17 |
|-----------------------------------------------------------------------|----|
| Informazioni sugli abbonamenti Infotraffico                           | 17 |
| trafficTrends™                                                        | 17 |
| Impostazioni di Unità e Ora                                           | 17 |
| Impostazioni di lingua e tastiera                                     | 17 |
| Impostazioni dei dispositivo e di privacy                             | 17 |
| Impostazioni degli allarmi di prossimita                              | 17 |
|                                                                       | 17 |
| Appendice                                                             | 18 |
| Cavi di alimentazione                                                 | 18 |
| Caricamento del dispositivo                                           | 18 |
| Manutenzione del dispositivo                                          | 18 |
| Pulizia della parte esterna del dispositivo                           | 18 |
| Pulizia del touchscreen                                               | 18 |
| Come prevenire i furti                                                | 18 |
| Sostituzione del fusibile nel cavo di alimentazione                   | 40 |
| Accendisigari                                                         | 18 |
| Nontaggio sui cruscotto                                               | 18 |
| Rimozione dei dispositivo, della base di appoggio e dei               | 10 |
| Dimoziono del dianositivo della base di annoggio                      | 10 |
| Rimozione della base di appoggio dal supporto                         | 18 |
| Rimozione della ventosa dal parabrezza                                | 18 |
|                                                                       | 18 |
| Autovelox                                                             | 19 |
| Punti di interesse personali                                          | 19 |
| Installazione di POI Loader                                           | 19 |
| Uso dei file di Aiuto di POI Loader                                   | 19 |
| Ricerca di punti di interesse personali                               | 19 |
| Acquisto degli accessori                                              | 19 |
| Risoluzione dei problemi                                              | 19 |
| Il dispositivo non acquisisce il segnale satellitare                  | 19 |
| Il dispositivo non si ricarica nel veicolo                            | 19 |
| La batteria non rimane carica per molto tempo                         | 19 |
| L'indicatore del livello della batteria non è preciso                 | 19 |
| Il dispositivo non viene visualizzato tra le unità rimovibili sul     |    |
| computer                                                              | 19 |
| Il dispositivo non viene visualizzato tra i dispositivi portatili sul |    |
| computer                                                              | 19 |
| Il dispositivo non viene visualizzato né come dispositivo             |    |
| portatile, né come unità removibile sul computer                      | 19 |
| Indice                                                                | 21 |
|                                                                       |    |

## Operazioni preliminari

#### 

Per avvisi sul prodotto e altre informazioni importanti, consultare la guida *Informazioni importanti sulla sicurezza e sul prodotto* inclusa nella confezione.

## Montaggio del dispositivo su una moto

### Informazioni sui cavi di alimentazione

**▲ ATTENZIONE** 

Garmin<sup>®</sup> consiglia di far installare il dispositivo esclusivamente da tecnici esperti e qualificati. Il collegamento errato del cavo di alimentazione potrebbe provocare danni al prodotto o alla batteria, nonché lesioni alla persona.

Per avvisi sul prodotto e altre informazioni importanti, consultare la guida *Informazioni importanti sulla sicurezza e sul prodotto* inclusa nella confezione.

Il dispositivo deve essere montato in una posizione adatta e sicura della moto, in base alle fonti di alimentazione disponibili e a un corretto instradamento dei cavi.

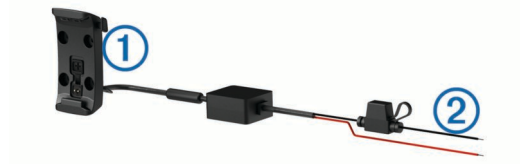

#### 1 Base di appoggio moto

② Cavi privi di protezione con fusibile in linea per il collegamento all'alimentazione (all'alimentazione della moto)

### Installazione della base del manubrio

Il dispositivo include i componenti per due soluzioni di installazione sul manubrio. I montaggi personalizzati possono richiedere ulteriori utensili (http://www.ram-mount.com).

### Installazione della staffa a U e della base del manubrio

 Posizionare la staffa a U ① intorno al manubrio ② e far passare le estremità attraverso la base del manubrio ③.

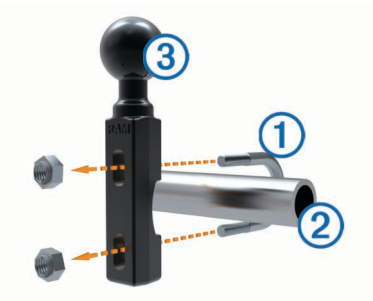

2 Serrare i dadi per fissare la base.

**NOTA:** la coppia consigliata è di 50 lbf-poll. La coppia non deve superare 80 lbf-poll.

#### Installazione della base del manubrio sul supporto del morsetto della frizione/freno

1 Rimuovere i due bulloni in dotazione dal supporto del morsetto della frizione/freno ①.

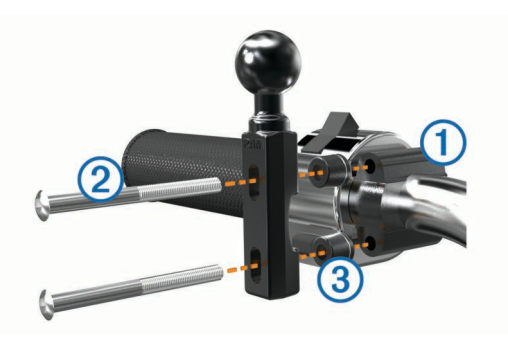

**NOTA:** sono inclusi bulloni standard da 1/4 poll. e M6. Utilizzare i bulloni in dotazione adatti al supporto del morsetto della frizione/freno.

- 2 Far passare i nuovi bulloni ② attraverso la base del manubrio, i distanziatori ③ e il supporto del morsetto della frizione/freno.
- 3 Serrare i bulloni per fissare la base.

## Collegamento dei cavi di alimentazione al supporto per moto

1 Inserire il connettore del cavo di alimentazione ① nella parte superiore del foro del supporto per moto.

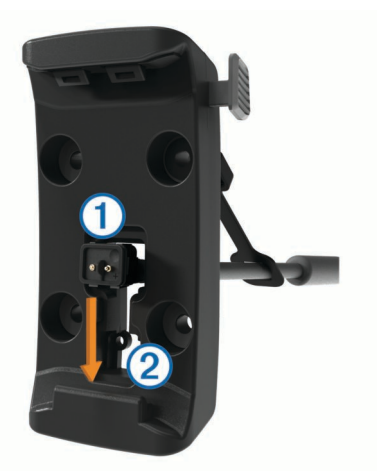

- 2 Far scorrere il cavo nella parte inferiore del foro ② e tirarlo indietro fino a farlo aderire.
- **3** Serrare la vite nera ③ nella parte posteriore del supporto ④ per fissare il cavo.

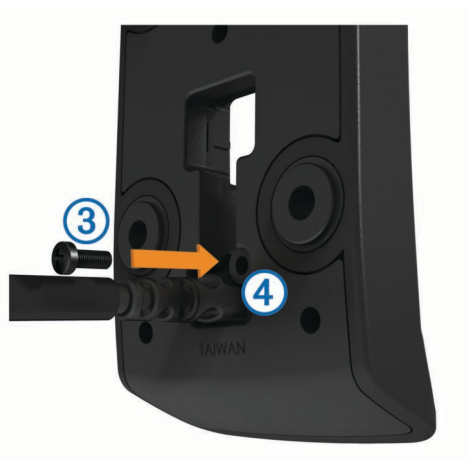

4 Inserire e premere il cappuccio protettivo (5) nel foro superiore.

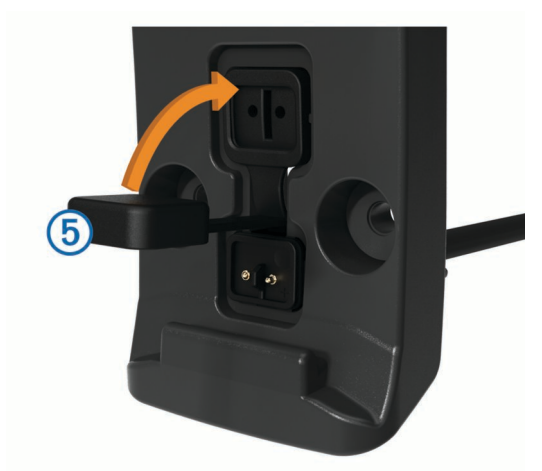

### Fissaggio della base al supporto per moto

### AVVERTENZA

Un contatto diretto e prolungato con la base o con altre parti della moto potrebbe danneggiare il supporto con il tempo. Per evitare danni, posizionare i distanziatori di montaggio tra il supporto e la base e accertarsi che nessuna parte del dispositivo o del supporto sia a contatto con la moto.

1 Inserire le viti senza punta M4 x 20 mm ① nelle rondelle ②, nella base di appoggio, nei distanziatori ③ e nella base ④.

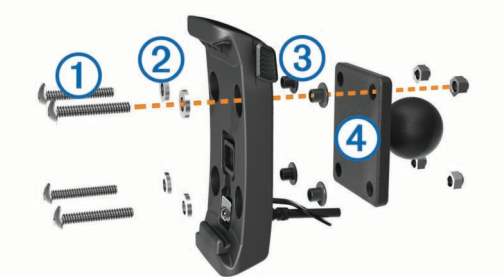

2 Serrare i dadi per fissare la base.

### Fissaggio della base alla base del manubrio

1 Allineare la sfera della base del manubrio ① e la sfera della base ② al braccio con doppio alloggiamento ③.

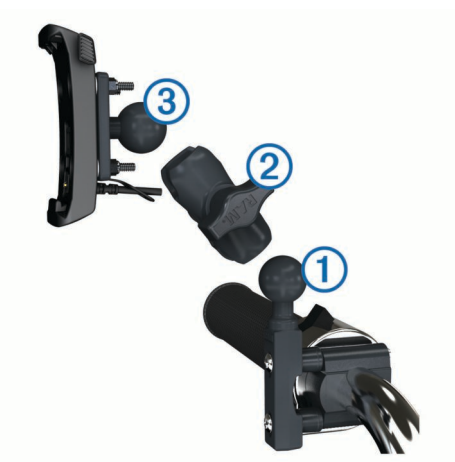

- 2 Inserire la sfera nel braccio con doppio alloggiamento.
- 3 Serrare leggermente la manopola.
- 4 Regolarla per ottenere una visualizzazione e gestione ottimali.
- **5** Serrare la manopola per fissare il supporto.
- 6 Allineare la sfera della base del supporto all'alloggiamento ③ con l'altra estremità del braccio con doppio alloggiamento.

7 Ripetere i passaggi da 2 a 4.

### Installazione del dispositivo nel supporto per moto

1 Inserire la parte inferiore del dispositivo nella base di appoggio.

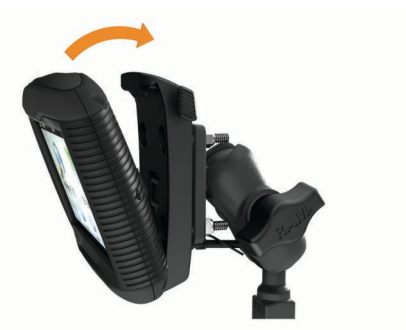

2 Inclinare all'indietro il dispositivo finché non scatta in posizione.

**NOTA:** se il fermo in cima al supporto rimane dritto dopo aver inserito il dispositivo, premerlo verso il basso.

## Rimozione del dispositivo nel supporto per moto

- 1 Premere il pulsante sul lato del supporto.
- 2 Estrarre il dispositivo.
- 3 Sul supporto per moto, collocare il cappuccio protettivo sul connettore dell'alimentazione al centro del cavo (Collegamento dei cavi di alimentazione al supporto per moto).

## Montaggio del dispositivo all'interno di un'automobile

### AVVERTENZA

Prima di montare il dispositivo, informarsi sulle normative locali relative al montaggio sul parabrezza.

#### 

Questo prodotto è dotato di una batteria agli ioni di litio. Per evitare possibili danni alla persona e al prodotto dovuti all'esposizione della batteria a calore eccessivo, conservare il dispositivo lontano dai raggi diretti del sole.

Non utilizzare il supporto a ventosa sulle moto.

Per avvisi sul prodotto e altre informazioni importanti, consultare la guida *Informazioni importanti sulla sicurezza e sul prodotto* inclusa nella confezione.

- 1 Rimuovere il cappuccio protettivo sul retro della base di appoggio.
- 2 Inserire il cavo di alimentazione per automobili ① nella porta mini-USB ② sotto il cappuccio protettivo.

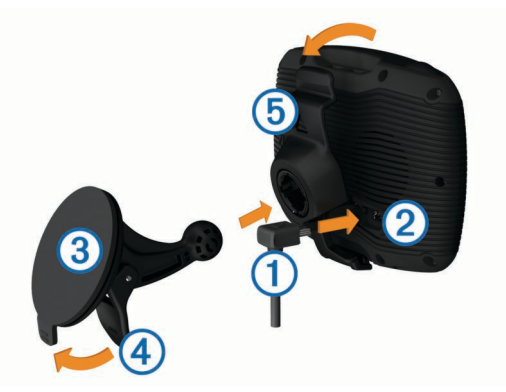

3 Rimuovere la plastica trasparente dalla ventosa.

2

- **4** Pulire il parabrezza e la ventosa con un panno privo di lanugine.
- 5 Premere la ventosa ③ sul parabrezza e spingere la leva ④ indietro verso il parabrezza.
- 6 Inserire la base di appoggio (5) sul braccio del supporto a ventosa, facendola scattare in posizione.
- 7 Inserire la parte inferiore del dispositivo nella base di appoggio.
- 8 Inclinare all'indietro il dispositivo finché non scatta in posizione.

**SUGGERIMENTO:** premere sul logo in cima al dispositivo tenendo la linguetta in cima alla base di appoggio.

**9** Inserire l'altra estremità del cavo di alimentazione per automobili in una presa di alimentazione.

## Assistenza e aggiornamenti

Garmin Express consente di accedere in modo semplice a questi servizi per il dispositivo.

- Registrazione del prodotto
- Software e aggiornamenti mappa
- Manuali dei prodotti
- · Veicoli, voci e altre funzioni aggiuntive

### Impostazione di Garmin Express

- 1 Inserire l'estremità più piccola del cavo USB nella porta del dispositivo.
- 2 Collegare l'estremità più grande del cavo USB a una porta USB disponibile del computer.
- 3 Visitare il sito Web www.garmin.com/express.
- 4 Seguire le istruzioni visualizzate sullo schermo.

### nüMaps Guarantee™

Il dispositivo potrebbe essere idoneo per un aggiornamento mappe gratuito entro 90 giorni dalla prima acquisizione dei satelliti durante la guida. Visitare il sito Web www.garmin.com /numaps per i termini e le condizioni.

### Informazioni su nüMaps Lifetime™

I modelli con la sigla "LM" dopo il numero del modello includono abbonamenti a nüMaps Lifetime, che forniscono aggiornamenti mappe trimestrali per l'intero ciclo di vita del dispositivo. Per informazioni sui termini e le condizioni, visitare il sito Web http://www.garmin.com/numapslifetime.

**NOTA:** se il dispositivo non include un abbonamento a nüMaps Lifetime è possibile acquistarne uno all'indirizzo http://www.garmin.com/numapslifetime.

## Attivare e disattivare la modalità di sospensione

È possibile utilizzare la modalità di sospensione per limitare il consumo della batteria quando il dispositivo non viene utilizzato. In modalità di sospensione, il dispositivo utilizza una quantità ridottissima di energia e può riattivarsi istantaneamente per l'utilizzo.

**SUGGERIMENTO:** attivare la modalità di sospensione quando il dispositivo è in carica per ridurre il consumo energetico.

Premere il tasto di accensione 1.

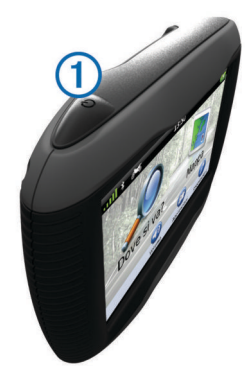

## Spegnimento del dispositivo

1 Tenere premuto il tasto di accensione finché non viene visualizzata una richiesta sullo schermo.

La richiesta viene visualizzata dopo cinque secondi. Se si rilascia il tasto di accensione prima della visualizzazione della richiesta, il dispositivo entra in modalità di sospensione.

2 Selezionare Spegni.

### Reimpostazione del dispositivo

Se il dispositivo non funziona correttamente, è possibile reimpostarlo.

Tenere premuto il tasto di accensione per 10 secondi.

## Regolazione della luminosità dello schermo

- 1 Selezionare Impostazioni > Schermo > Luminosità.
- 2 Utilizzare la barra di scorrimento per regolare la luminosità.

## **Regolazione del volume**

- 1 Selezionare Volume.
- 2 Selezionare un'opzione:
  - Utilizzare la barra di scorrimento per regolare il volume.

  - Selezionare </ per opzioni aggiuntive.

## Icone della barra di stato

La barra di stato si trova nella parte superiore del menu principale. Le icone della barra di stato visualizzano le informazioni sulle funzioni del dispositivo. È possibile selezionare alcune icone per modificare le impostazioni o visualizzare informazioni aggiuntive.

|               | Stato del segnale GPS.                                                                                               |
|---------------|----------------------------------------------------------------------------------------------------|
| *             | Stato della tecnologia Bluetooth $^{\ensuremath{\textcircled{R}}}$ (viene visualizzato quando Bluetooth è attivato). |
| 60            | Indicatore della modalità di trasporto.                                                                              |
| <b>9:10</b> A | Ora corrente.                                                                                                    |
|               | Stato della batteria.                                                                                                |

### Acquisizione dei segnali GPS

Per poter navigare con il dispositivo è necessario acquisire i satelliti. L'icona []] nella barra di stato indica la potenza del segnale satellitare (vedere lcone della barra di stato).

- L'acquisizione dei satelliti può richiedere qualche minuto.
- 1 Accendere il dispositivo.
- 2 Se necessario, recarsi in un'area all'aperto, lontano da edifici o alberi alti.
- 3 Se necessario, tenere premuto **III** per visualizzare informazioni dettagliate sul segnale satellitare.

#### Visualizzazione dello stato del segnale GPS Tenere premuto , III per tre secondi.

### Modalità di trasporto

| <b>~</b> | Modalità Moto                                            |
|----------|----------------------------------------------------------|
| 600      | Modalità Automobile                                      |
| ₿        | Modalità Linea Retta (vedere Navigazione in Linea retta) |

Il percorso e la navigazione vengono calcolati in maniera diversa a seconda della modalità di trasporto.

## Scelta di una modalità di trasporto

Selezionare 🏍.

### Informazioni sulla batteria

Il dispositivo viene messo in carica quando viene collegato all'alimentazione.

nella barra di stato indica lo stato della batteria interna. Per aumentare la precisione dell'indicatore di livello della batteria, scaricare e ricaricare completamente la batteria. Non scollegare il dispositivo finché la batteria non è completamente carica.

### Impostazione dell'ora

NOTA: è possibile selezionare Automatico per impostare automaticamente l'ora ogni volta che si accende il dispositivo.

- 1 Selezionare 9:10
- 2 Scorrere i numeri per impostare l'ora.

## Uso dei pulsanti visualizzati sullo schermo

- Selezionare S per tornare alla schermata del menu precedente.
- Tenere premuto S per tornare rapidamente al menu principale.
- Selezionare ↑ o ↓ per visualizzare altre opzioni.
- Tenere premuto ↑ o ↓ per scorrere le opzioni più rapidamente.
- Selezionare per visualizzare un menu di opzioni per la schermata corrente.

## Uso della tastiera su schermo

Consultare la sezione "Impostazioni di lingua e tastiera" per modificare il layout della tastiera (Impostazioni di lingua e tastiera).

- Toccare un carattere sulla tastiera per immettere una lettera o un numero.
- Selezionare una serie di lettere, ad esempio "A-I," per selezionare una lettera contenuta in tale serie.
- Selezionare per aggiungere uno spazio.
- Selezionare & per eliminare una voce di ricerca.
- Selezionare < per cancellare un carattere.
- Selezionare ⊕ per modificare il modo tastiera.
- Selezionare empiries caratteri speciali, ad esempio i segni di punteggiatura.

## Informazioni sui collegamenti

### Aggiunta di un collegamento

È possibile aggiungere collegamenti al menu Dove si va?. Un collegamento può indicare una posizione, una categoria o uno strumento di ricerca.

Il menu Dove si va? può contenere fino a 36 icone di collegamento.

1 Selezionare Dove si va? > Aggiungi collegamento.

2 Selezionare un elemento.

### Rimozione di un collegamento

- 1 Selezionare Dove si va? > = > Rimuovi collegamenti.
- 2 Selezionare il collegamento da rimuovere.
- 3 Selezionare nuovamente il collegamento per confermarlo.

## Ricerca di posizioni

### Posizioni

Le mappe dettagliate caricate sul dispositivo contengono posizioni, ad esempio ristoranti, alberghi, servizi auto e informazioni dettagliate sulle strade. È possibile utilizzare le categorie per cercare attività commerciali e attrazioni nelle vicinanze. È anche possibile cercare indirizzi, coordinate, città e incroci.

### Ricerca di una posizione per categoria

- 1 Selezionare Dove si va?.
- 2 Selezionare una categoria o scegliere Categorie.
- 3 Se necessario, selezionare una sottocategoria.
- 4 Selezionare una posizione.

### Ricerca all'interno di una categoria

Dopo aver effettuato la ricerca di un punto di interesse, alcune categorie possono visualizzare un elenco Ricerca rapida che mostra le ultime tre destinazioni selezionate.

- 1 Selezionare Dove si va?.
- 2 Selezionare una categoria o scegliere Categorie.
- 3 Selezionare una categoria.
- **4** Se applicabile, selezionare una destinazione dall'elenco Ricerca rapida.

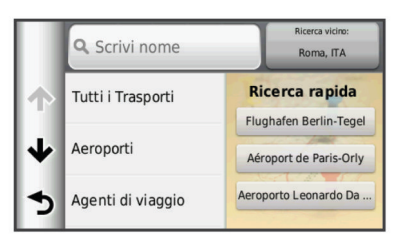

**5** Se necessario, selezionare la destinazione appropriata.

### Ricerca di una posizione tramite la barra di ricerca

È possibile utilizzare la barra di ricerca per cercare posizioni, immettendo una categoria, un marchio, un indirizzo o il nome di una città.

- 1 Selezionare Dove si va?.
- 2 Selezionare Scrivi nome nella barra di ricerca.
- Immettere il termine di ricerca parziale o completo.
   I termini di ricerca suggeriti vengono visualizzati sotto la barra di ricerca.
- **4** Selezionare un'opzione:
  - Per cercare un tipo di azienda, immettere un nome di categoria (ad esempio "cinema").
  - Per cercare un'azienda per nome, immettere il nome parziale o completo.
  - Per cercare un indirizzo nelle vicinanze, immettere la via e il numero civico.
  - Per cercare un indirizzo in un'altra città, immettere la via, il numero civico, la città e lo Stato.
  - Per cercare una città, immettere la città e lo Stato.
  - Per cercare le coordinate, immettere le coordinate di latitudine e longitudine.

- 5 Selezionare un'opzione:
  - Per eseguire una ricerca tramite un termine di ricerca suggerito, selezionare il termine.
  - Per eseguire una ricerca tramite il testo immesso, selezionare Q.
- 6 Se necessario, selezionare una posizione.

### Modifica dell'area di ricerca

- 1 Nel menu principale, selezionare Dove si va?.
- 2 Selezionare Ricerca vicino.
- **3** Selezionare un'opzione.

### Segnalazione di una posizione chiusa o mancante

Se i risultati della ricerca contengono una posizione non aggiornata o errata, è possibile segnalare l'errore a Garmin e rimuovere la posizione dalle ricerche future.

- 1 Cercare una posizione (Ricerca di una posizione tramite la barra di ricerca).
- 2 Selezionare una posizione tra i risultati ottenuti.
- 3 Selezionare 6.
- 4 Selezionare **Selezionare** > Modifica.
- 5 Selezionare Segnala come chiusa o Segnala come mancante.

Queste informazioni vengono inviate a Garmin quando il dispositivo viene connesso a myDashboard tramite il computer (Impostazione di Garmin Express).

### Modifica delle informazioni sulla posizione

È possibile modificare l'indirizzo o il numero di telefono relativo a una posizione visualizzata nei risultati della ricerca.

- 1 Cercare una posizione.
- 2 Selezionare una posizione tra i risultati ottenuti.
- 3 Selezionare 6.
- 4 Selezionare **Selezionare** > Modifica.
- 5 Selezionare Indirizzo o Numero di telefono, quindi immettere le nuove informazioni.

### Valutazione di un punto di interesse

È possibile assegnare una valutazione a stelle ad un punto di interesse.

- 1 Cercare una posizione (Ricerca di una posizione per categoria).
- 2 Selezionare una posizione tra i risultati ottenuti.
- 3 Selezionare 6.
- 4 Selezionare le stelle per assegnare la valutazione al punto di interesse.
- La valutazione a stelle viene aggiornata sul dispositivo.

## Strumenti di ricerca

Gli strumenti di ricerca consentono di cercare tipi specifici di posizioni rispondendo alle istruzioni visualizzate.

### Ricerca di un indirizzo

**NOTA:** l'ordine dei passaggi potrebbe essere diverso a seconda dei dati mappa caricati sul dispositivo.

- 1 Selezionare Dove si va? > Indirizzo.
- 2 Inserire il numero civico, quindi selezionare Fatto.
- 3 Inserire il nome della via, quindi selezionare Successivo.
- 4 Se necessario, selezionare **Ricerca vicino** per modificare la città, lo Stato o la provincia.
- 5 Se necessario, selezionare la città, lo Stato o la provincia.
- 6 Se necessario, selezionare l'indirizzo.

### Ricerca di incroci

- 1 Selezionare Dove si va? > Categorie > Incroci.
- 2 Selezionare un'opzione:
  - Selezionare uno Stato o una provincia.
  - Per modificare il Paese, lo Stato o la provincia, selezionare **Regione o Paese**, quindi inserire un nome.
- 3 Inserire il nome della prima via, quindi selezionare Successivo.
- 4 Se necessario, selezionare la via.
- 5 Inserire il nome della seconda via, quindi selezionare Successivo.
- 6 Se necessario, selezionare la via.
- 7 Se necessario, selezionare l'incrocio.

### Ricerca di una città

- 1 Selezionare Dove si va? > Categorie > Città.
- 2 Selezionare Scrivi nome.
- 3 Inserire il nome di una città e selezionare Q.
- **4** Selezionare una città.

### Ricerca di una posizione mediante le coordinate

È possibile cercare una posizione mediante le coordinate di latitudine e longitudine. Questa opzione risulta comoda quando si utilizza il geocaching.

- 1 Selezionare Dove si va? > Categorie > Coordinate.
- 2 Se necessario, selezionare ≡ > Formato, selezionare il formato di coordinate corretto per il tipo di mappa in uso, quindi selezionare Salva.
- **3** Selezionare la coordinata di latitudine.
- 4 Inserire la nuova coordinata e selezionare Fatto.
- 5 Selezionare la coordinata di longitudine.
- 6 Inserire la nuova coordinata e selezionare Fatto.
- 7 Selezionare Visualizza su mappa.

## Ricerca di una posizione mediante la consultazione della mappa

Per poter cercare luoghi inclusi nei dati mappa, ad esempio ristoranti, ospedali e stazioni di rifornimento, è necessario attivare il livello della mappa relativo ai luoghi sulla strada (Personalizzazione dei livelli mappa).

- 1 Selezionare Mappa.
- 2 Trascinare e ingrandire la mappa per visualizzare l'area di ricerca.
- 3 Se necessario, selezionare Q, quindi selezionare un'icona di categoria per visualizzare solo una categoria specifica di luoghi.

Gli indicatori di posizione (III o un punto blu) vengono visualizzati sulla mappa.

- 4 Selezionare un'opzione:
  - · Selezionare un indicatore di posizione.
  - Selezionare un punto, ad esempio una strada, un incrocio o la posizione di un indirizzo.
- **5** Se necessario, selezionare la descrizione della posizione per visualizzare informazioni aggiuntive.

## Salvataggio della posizione Casa

È possibile impostare la posizione Casa nel luogo in cui ci si reca più spesso.

- 1 Selezionare Dove si va? > > > Imposta posizione CASA.
- 2 Selezionare Inserisci indirizzo, Usa posizione corrente o Ultimi trovati.
- La posizione viene salvata come "Casa" nel menu Salvate.

### Come raggiungere la posizione Casa

Selezionare Dove si va? > Vai a CASA.

## Modifica delle informazioni relative alla posizione CASA

- 1 Selezionare Dove si va? > Salvate > Casa.
- 2 Selezionare 1.
- 3 Selezionare = > Modifica.
- 4 Inserire le modifiche.
- 5 Selezionare Fatto.

## Ricerca delle ultime destinazioni trovate

Il dispositivo memorizza le ultime 50 destinazioni trovate.

- 1 Selezionare Dove si va? > Recenti.
- **2** Selezionare una posizione.

## Cancellazione dell'elenco delle ultime posizioni trovate

Selezionare Dove si va? > Recenti > > Cancella > Sì.

## Ricerca di parcheggi

- 1 Selezionare Dove si va? > Categorie > Parcheggi.
- 2 Selezionare la posizione di un parcheggio.

## Impostazione di una posizione simulata

Se ci si trova in luoghi chiusi o non si riceve il segnale satellitare, è possibile utilizzare il GPS per impostare una posizione simulata.

- 1 Selezionare Impostazioni > Navigazione > Simulatore GPS.
- 2 Nel menu principale, selezionare Mappa.
- 3 Toccare la mappa due volte per selezionare un'area. L'indirizzo della posizione viene visualizzato nella parte inferiore dello schermo.
- 4 Selezionare la descrizione della posizione.
- 5 Selezionare Imposta posizione.

## Salvataggio delle posizioni

## Memorizzazione di una posizione

- 1 Cercare una posizione (Ricerca di una posizione per categoria).
- 2 Selezionare una posizione tra i risultati ottenuti.
- 3 Selezionare
- 4 Selezionare = > Salva.
- 5 Se necessario, immettere un nome e selezionare Fatto.

## Memorizzazione della posizione corrente

- 1 Nella mappa, toccare l'icona del veicolo.
- 2 Selezionare Salva.
- 3 Inserire un nome, quindi selezionare Fatto.
- 4 Selezionare OK.

### Avvio di un percorso verso una posizione salvata 1 Selezionare Dove si va? > Salvate.

- 2 Se necessario, selezionare una categoria o scegliere Tutte
- Se necessario, selezionare una calegoria o scegliere Tutte le località salvate.
- 3 Selezionare una posizione.
- 4 Selezionare Vai!.

## Modifica di una posizione salvata

- 1 Selezionare Dove si va? > Salvate.
- 2 Se necessario, selezionare una categoria.

- 3 Selezionare una posizione.
- 4 Selezionare 1.
- 5 Selezionare > Modifica.
- 6 Selezionare un'opzione:
  - Selezionare Nome.
  - Selezionare Numero di telefono.
  - Selezionare **Categorie** per assegnare una categoria alla posizione salvata.
  - Selezionare Cambia simbolo mappa per modificare il simbolo utilizzato per contrassegnare la posizione salvata sulla mappa.
- 7 Modificare le informazioni.
- 8 Selezionare Fatto.

## Assegnazione di una categoria a una posizione salvata

È possibile aggiungere categorie personalizzate per organizzare le posizioni salvate.

**NOTA:** le categorie vengono visualizzate nel menu delle posizioni salvate dopo aver salvato almeno 12 posizioni.

- 1 Selezionare Dove si va? > Salvate.
- **2** Selezionare una posizione.
- 3 Selezionare 6.
- 4 Selezionare = > Modifica > Categorie.
- 5 Immettere uno o più nomi di categorie, separati da una virgola.
- 6 Se necessario, selezionare una categoria suggerita.
- 7 Selezionare Fatto.

## Condivisione di una posizione salvata

Se si salva la posizione di un'azienda non presente nei dati mappa, è possibile condividere la posizione con Garmin, in modo da aggiungerla nei futuri aggiornamenti delle mappe e condividerla con la comunità Garmin.

- 1 Selezionare Dove si va? > Salvate.
- 2 Se necessario, selezionare una categoria.
- **3** Selezionare una posizione.
- 4 Selezionare 1
- 5 Selezionare = > Condividi località.

## Invio di una posizione al dispositivo

È possibile inviare posizioni al dispositivo da diverse fonti online, incluso il sito Web http://connect.garmin.com.

- 1 Collegare il dispositivo al computer (Collegamento del dispositivo al computer).
- 2 Se necessario, installare Garmin Communicator Plugin. NOTA: per ulteriori informazioni, visitare il sito Web www.garmin.com/communicator.
- **3** Sul computer, trovare una posizione su uno dei siti Web supportati.
- 4 Nel sito Web, selezionare Invia a GPS.

**NOTA:** alcuni siti Web potrebbero utilizzare un pulsante o collegamento differente.

5 Seguire le istruzioni visualizzate sullo schermo.

## Eliminazione di una posizione salvata

**NOTA:** le posizioni eliminate non possono più essere recuperate.

- 1 Selezionare Dove si va? > Salvate.
- 2 Selezionare = > Elimina località salvate.
- **3** Selezionare la casella accanto alle posizioni salvate da eliminare e selezionare **Elimina**.

## Navigazione

## Avvio di un percorso

- 1 Cercare una posizione (Posizioni).
- **2** Selezionare una posizione.
- 3 Selezionare Vai!.

### Modifica della modalità di calcolo del percorso

Il percorso viene calcolato in base ai dati relativi alla velocità e all'accelerazione del veicolo per il percorso specificato. La modalità di calcolo influisce solo sui percorsi automobilistici.

- Selezionare Impostazioni > Navigazione > Modalità di calcolo.
- Selezionare Minor tempo per calcolare percorsi che implicano un minor tempo di guida pur corrispondendo a distanze più lunghe.
- Selezionare Distanza più breve per calcolare percorsi corrispondenti a distanze più brevi ma a tempi di guida maggiori.
- Selezionare Linea retta per calcolare percorsi diretti verso la destinazione (senza seguire la strada).

### Anteprima di più percorsi

- 1 Cercare una posizione (Ricerca di una posizione per categoria).
- 2 Selezionare una posizione tra i risultati ottenuti.
- 3 Selezionare Percorsi.
- 4 Selezionare un percorso.
- 5 Selezionare Vai!.

### Avvio di un percorso verso una posizione salvata

- 1 Selezionare Dove si va? > Salvate.
- 2 Se necessario, selezionare una categoria o scegliere Tutte le località salvate.
- 3 Selezionare una posizione.
- 4 Selezionare Vai!.

### Uso di un percorso con strade serpeggianti

Il dispositivo può calcolare percorsi che preferiscono strade serpeggianti. Questa funzione consente di utilizzare un percorso più divertente, tuttavia può aumentare il tempo o la distanza dalla destinazione.

**NOTA:** questa funzione non è disponibile in tutti i modelli del dispositivo.

- 1 Selezionare Impostazioni > Navigazione > Modalità di calcolo > Strade panoramiche > Salva.
- 2 Selezionare Impostazioni > Navigazione > Elementi da evitare > Autostrade per evitare le autostrade sul percorso (opzionale).

Questa opzione può aumentare l'utilizzo di strade serpeggianti nei percorsi ma può aggiungere tempo e distanza sostanziale ai percorsi più lunghi.

3 Avviare un percorso.

## Percorso sulla mappa

### AVVERTENZA

L'indicazione del limite di velocità viene fornita esclusivamente a titolo informativo e non solleva il conducente dalla responsabilità di rispettare tutti i segnali relativi ai limiti di velocità e di usare il buonsenso in tutte le condizioni di guida. Garmin non sarà ritenuta responsabile di eventuali contravvenzioni o citazioni ricevute per violazione del codice stradale o mancato rispetto della segnaletica stradale.

Il percorso è contrassegnato da una linea magenta. Una bandierina a scacchi indica la destinazione.

Durante il viaggio, il dispositivo consente di raggiungere la destinazione tramite indicazioni vocali, frecce sulla mappa e istruzioni nella parte superiore della mappa. Se ci si allontana dal percorso originale, il dispositivo ricalcola il percorso e fornisce nuove istruzioni.

Quando si percorrono strade principali, potrebbe essere visualizzato un campo dati relativo al limite di velocità corrente.

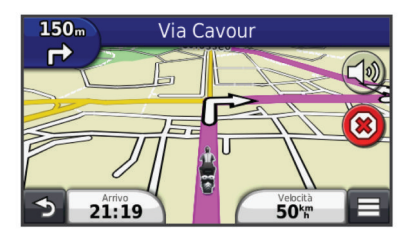

### Uso della mappa di navigazione

- 1 Nel menu principale, selezionare Mappa.
- 2 Se i comandi dello zoom sono nascosti, selezionare la mappa per visualizzarli.
- 3 Selezionare la mappa.
- 4 Selezionare un'opzione:
  - Per ingrandire o ridurre la visualizzazione, selezionare o

  - Per passare da Nord in alto alle visualizzazioni 3D e viceversa, selezionare .
  - Per aggiungere o rimuovere livelli mappa, selezionare 😂.
  - · Per visualizzare categorie specifiche, selezionare Q.
  - Per centrare la mappa sulla posizione corrente, selezionare 5.
  - Per visualizzare i collegamenti per la mappa e per le funzioni di navigazione, selezionare .

### Aggiunta di un punto a un percorso

Prima di poter aggiungere un punto, è necessario avviare la navigazione di un percorso.

- 1 Nella mappa, selezionare  **→** > **Dove si va?**.
- 2 Cercare una posizione.
- 3 Selezionare una posizione.
- 4 Selezionare Vai!.
- 5 Selezionare Aggiungi a percorso attivo.

### Come evitare un punto del percorso

Se si decide di non navigare verso il punto successivo del percorso, è possibile evitare tale punto. Ciò evita che il dispositivo tenti di tornare indietro al punto mancato. Questa funzione non è disponibile se il punto successivo è la destinazione finale.

Nella mappa, selezionare **=** > **Salta punto**.

### Come effettuare una deviazione

Durante la navigazione di un percorso, è possibile utilizzare le deviazioni per evitare vari ostacoli, come ad esempio dei cantieri.

Durante la navigazione, selezionare **> Deviazione**.

### Interruzione del percorso

Nella mappa, toccare 🗵.

### Uso dei percorsi suggeriti

Per utilizzare questa funzione, è necessario salvare almeno una posizione e attivare la funzione della cronologia di viaggio (Impostazioni del dispositivo e di privacy).

Con la funzione myTrends™, il dispositivo prevede la destinazione in base alla cronologia di viaggio, al giorno della settimana e all'ora del giorno. Dopo che una posizione salvata è stata raggiunta più volte, è possibile che venga visualizzata sulla barra di navigazione della mappa, insieme al tempo di viaggio previsto e ai dati infotraffico.

Selezionare la barra di navigazione per visualizzare un percorso suggerito verso la posizione.

## Informazioni sui servizi alle uscite

Durante la navigazione di un percorso, è possibile cercare stazioni di rifornimento, ristoranti, alloggi e toilette vicino alle prossime uscite.

I servizi vengono elencati in schede per categoria.

|            | Carburante |
|------------|------------|
| ۳1         | Ristoranti |
|            | Alloggi    |
| <b>†</b> Ť | Toilette   |

### Ricerca di servizi alle uscite

- 1 Nella mappa, selezionare = > Uscite.
- **2** Utilizzare le frecce per selezionare una prossima uscita.
- **3** Selezionare una scheda relativa alle uscite.
- **4** Selezionare un punto di interesse.

### Navigazione verso un'uscita

- 1 Nella mappa, selezionare = > Uscite > ∞.
- 2 Selezionare Vai!.

### Caratteristiche delle strade da evitare

- 1 Selezionare Impostazioni > Navigazione > Elementi da evitare.
- 2 Selezionare le caratteristiche delle strade da evitare nei percorsi e selezionare **Salva**.

## Informazioni sugli elementi da evitare personalizzati

Gli elementi da evitare personalizzati consentono di evitare aree e sezioni di strade specifiche. È possibile attivare e disattivare gli elementi da evitare personalizzati all'occorrenza.

### Come evitare un'area

- 1 Selezionare Impostazioni > Navigazione > Elementi da evitare personalizzati.
- 2 Se necessario, selezionare Aggiungi elemento da evitare.
- 3 Selezionare Aggiungi area da evitare.
- 4 Selezionare l'angolo in alto a sinistra dell'area da evitare, quindi selezionare **Successivo**.
- 5 Selezionare l'angolo in basso a destra dell'area da evitare, quindi selezionare **Successivo**.
  - L'area selezionata viene ombreggiata sulla mappa.
- 6 Selezionare Fatto.

### Come evitare strade

- 1 Selezionare Impostazioni > Navigazione > Elementi da evitare personalizzati.
- 2 Selezionare Aggiungi strada da evitare.

- 3 Selezionare il punto iniziale della sezione di strada da evitare, quindi selezionare **Successivo**.
- 4 Selezionare il punto finale della sezione di strada, quindi selezionare **Successivo**.
- 5 Selezionare Fatto.

## Disattivazione di un elemento da evitare personalizzato

È possibile disattivare un elemento da evitare personalizzato senza eliminarlo.

- 1 Selezionare Impostazioni > Navigazione > Elementi da evitare personalizzati.
- 2 Selezionare un elemento da evitare.
- 3 Selezionare **=** > **Disattiva**.

### Eliminazione degli elementi da evitare personalizzati

- 1 Selezionare Impostazioni > Navigazione > Elementi da evitare personalizzati.
- 2 Selezionare un'opzione:
  - Per eliminare tutti gli elementi da evitare personalizzati, selezionare a.
  - Per eliminare un solo elemento da evitare personalizzato, selezionarlo, quindi scegliere => Elimina.

## Attivazione delle deviazioni avanzate

Selezionare Impostazioni > Navigazione > Deviazioni avanzate.

### Come aggirare aree definite

È possibile aggirare una distanza o strade specifiche lungo il percorso. Questa opzione è utile quando si incontrano cantieri, strade chiuse o strade non praticabili.

- 1 Selezionare una destinazione, quindi selezionare Vai! (Ricerca di una posizione tramite la barra di ricerca).
- 2 Nella mappa, selezionare **> Deviazione**.
- 3 Selezionare 0,5 km, 2 km, 5 km o Escludi strade nel percorso.
- **4** Se necessario, selezionare una strada da aggirare.

## Navigazione in Linea retta

Se non si stanno seguendo strade durante la navigazione, è possibile utilizzare la modalità Linea Retta.

- 1 Selezionare Impostazioni > Navigazione.
- 2 Selezionare Modalità di calcolo > Linea retta > Salva.
- Il percorso successivo verrà calcolato come Linea retta verso la posizione.

## Attivazione del calcolo carburante

Quando si attiva il calcolo del carburante, viene visualizzato un indicatore del carburante nel computer di viaggio (Visualizzazione delle informazioni di viaggio).

**NOTA:** prima di attivare il calcolo del carburante, è necessario inserire il dispositivo nel supporto per moto o auto.

- 1 Fare rifornimento.
- 2 Selezionare un'opzione:
  - Se il calcolo del carburante viene attivato per la prima volta, selezionare Imp. carburante > Calcolo carburante
     > Distanza per serbatoio e inserire la distanza che è possibile percorrere con un pieno.
  - Se il calcolo del carburante è stato già attivato, selezionare Reimposta serbatoio carburante per rendere il calcolo più preciso.

### Impostazione di un avviso di livello carburante basso

È possibile impostare il dispositivo affinché crei un avviso quando il livello di carburante è basso.

**NOTA:** per ricevere avvisi sul livello di carburante basso, il dispositivo deve essere inserito nel supporto per moto o per auto.

- 1 Attivare il calcolo del carburante (Attivazione del calcolo carburante).
- 2 Selezionare Allarme serbatoio carburante.
- 3 Inserire una distanza e selezionare Fatto.

Quando il carburante rimanente è sufficiente solo per percorrere la distanza inserita, viene visualizzato un avviso di livello carburante basso nella pagina della mappa.

## **Pagine Mappa**

## Personalizzazione della mappa

### Personalizzazione dei livelli mappa

È possibile personalizzare quali dati visualizzare sulla mappa, ad esempio le icone per i punti di interesse e le condizioni della strada.

- 1 Nella mappa, toccare **\_\_**.
- 2 Selezionare Livelli mappa.
- 3 Selezionare quali livelli includere sulla mappa e selezionare Salva.

### Visualizzazione del registro di viaggio

Il dispositivo consente di registrare il percorso effettuato in un registro di viaggio.

- Selezionare Impostazioni > Mappa e veicolo > Livelli mappa.
- 2 Selezionare la casella di controllo Registro di viaggio.

### Modifica dei campi dati della mappa

- 1 Nella mappa, selezionare un campo dati. NOTA: non è possibile personalizzare Velocità.
- 2 Selezionare un tipo di dati da visualizzare.
- 3 Selezionare Salva.

### Personalizzazione dei pulsanti della mappa

È possibile includere fino a due icone sul lato destro della mappa principale.

- 1 Selezionare Impostazioni > Mappa e veicolo > Pulsanti Mappa.
- 2 Selezionare un'icona, quindi selezionare OK.
- 3 Selezionare 3.
- 4 Selezionare un'altra icona.

### Rimozione di pulsanti dalla mappa

È possibile rimuovere tutti i pulsanti dal lato destro della mappa.

- 1 Selezionare Impostazioni > Mappa e veicolo > Pulsanti Mappa.
- 2 Selezionare un'icona, quindi selezionare OK.
- 3 Selezionare Salva.

### Modifica del dashboard della mappa

Sul dashboard vengono visualizzate le informazioni sul viaggio nella parte inferiore della mappa. È possibile selezionare diversi dashboard per modificare lo stile e il layout delle informazioni.

- 1 Selezionare Impostazioni > Mappa e veicolo > Dashboard.
- **2** Utilizzare le frecce per selezionare un dashboard.
- 3 Selezionare Salva.

### Modifica della prospettiva della mappa

- 1 Selezionare Impostazioni > Mappa e veicolo > Vista Mappa Automobilistica.
- **2** Selezionare un'opzione:
  - Selezionare Traccia in alto per visualizzare la mappa in formato bidimensionale (2-D) con la direzione di viaggio orientata verso l'alto.
  - Selezionare **Nord in alto** per visualizzare la mappa in 2-D con il Nord orientato verso l'alto.
  - Selezionare **3-D** per visualizzare la mappa in tre dimensioni.

## Visualizzazione del percorso

### Visualizzazione di un elenco di svolte

Durante la navigazione di un percorso, è possibile visualizzare tutte le svolte e le manovre dell'intero percorso e la distanza tra una svolta e l'altra.

- 1 Durante la navigazione di un percorso, selezionare la barra di testo nella parte superiore della mappa.
- 2 Selezionare una svolta.

Vengono visualizzati i dettagli relativi alla svolta. Se disponibile, viene visualizzata un'immagine dello svincolo per gli svincoli sulle strade principali.

### Visualizzazione dell'intero percorso sulla mappa

- 1 Durante la navigazione di un percorso, selezionare la barra di navigazione nella parte superiore della mappa.
- 2 Selezionare => Mappa.

### Visualizzazione della svolta successiva

Durante la navigazione di un percorso automobilistico, nell'angolo in alto a sinistra della mappa viene visualizzata un'anteprima della svolta successiva, del cambio di corsia o di altre manovre.

L'anteprima include la distanza dalla svolta o dalla manovra e la corsia da percorrere, se disponibile.

Nella mappa, selezionare 📅 per visualizzare la svolta successiva sulla mappa.

### Visualizzazione degli svincoli

Durante la navigazione di un percorso, è possibile visualizzare gli svincoli delle strade principali. Quando ci si avvicina a uno svincolo nel percorso, l'immagine dello svincolo viene visualizzata brevemente, se disponibile.

Nella mappa, selezionare in per visualizzare lo svincolo, se disponibile.

### Visualizzazione degli avvisi sul traffico

Durante la navigazione di un percorso, è possibile che venga visualizzato un avviso sul traffico sulla barra di navigazione.

Selezionare l'avviso per visualizzare altre informazioni.

### Visualizzazione delle informazioni di viaggio

La pagina delle informazioni sul viaggio indica la velocità corrente e fornisce informazioni utili sul viaggio.

**NOTA:** in caso di soste frequenti, lasciare acceso il dispositivo affinché possa misurare con precisione il tempo trascorso.

Sulla mappa, selezionare **=** > **Computer di viaggio**.

|   |                               | SO                               | <b>\</b>                            |
|---|-------------------------------|----------------------------------|-------------------------------------|
|   | Viaggio A<br>0 0 0 0 1 0 4 km | 38 <sup>km</sup>                 | Viaggio B<br>0 0 0 0 1 0 4 km       |
| ≁ | Arrivo tra 0:25               | Arrivo tra 28k                   | Svolta a                            |
| 5 | Svolta a                      | Velocità max<br>71 <sup>km</sup> | Media in movim<br>30 <sup>k</sup> m |

### Reimpostazione delle informazioni di viaggio

- 1 Sulla mappa, selezionare ≡ > Computer di viaggio.
- 2 Selezionare **E** > **Reimposta campi**.
- 3 Selezionare un'opzione:
  - Se non si sta seguendo un percorso, selezionare **Seleziona tutto** per reimpostare tutti i campi dati della prima pagina, eccetto il tachimetro.
  - Selezionare **Azzera dati viaggio** per reimpostare le informazioni presenti nel computer di viaggio.
  - Selezionare Azzera velocità massima per reimpostare la velocità massima.
  - Selezionare Azzera dati viaggio B per reimpostare il contachilometri.

## Visualizzazione delle informazioni relative alla posizione corrente

È possibile utilizzare la pagina Dove sono? per visualizzare le informazioni relative alla posizione corrente. Questa funzione può essere utile per fornire informazioni sulla propria posizione corrente ai servizi di emergenza.

Nella mappa, selezionare il veicolo.

### Ricerca di servizi nelle vicinanze

È possibile utilizzare la pagina Dove sono? per trovare servizi nelle vicinanze, ad esempio stazioni di rifornimento, ospedali o stazioni di polizia.

- 1 Nella mappa, selezionare il veicolo.
- 2 Selezionare una categoria.

## Come fornire indicazioni per raggiungere la posizione corrente

Per fornire a un altro utente le indicazioni per raggiungere la posizione corrente, il dispositivo può fornire un elenco di indicazioni.

- 1 Nella mappa, selezionare il veicolo.
- 2 Selezionare **=** > **Come raggiungermi**.
- 3 Selezionare una posizione di partenza.
- 4 Selezionare Seleziona.

## Funzioni vivavoce

È possibile collegare il dispositivo a un auricolare wireless e ascoltare le indicazioni di navigazione vocali tramite l'auricolare. Su alcuni modelli di dispositivo, con un auricolare collegato, è possibile collegare anche un telefono cellulare per effettuare e ricevere chiamate utilizzando il dispositivo e l'auricolare.

## Attivazione del vivavoce Bluetooth

- 1 Selezionare Impostazioni > Bluetooth.
- 2 Selezionare Bluetooth.

## Informazioni sugli auricolari wireless

Grazie alla tecnologia wireless, il dispositivo può inviare i comandi di navigazione audio a un auricolare wireless. Per ulteriori informazioni, visitare il sito Web http://www.garmin.com /bluetooth.

### Associazione di un auricolare wireless

**NOTA:** è possibile attivare solo un auricolare alla volta.

Per ricevere i comandi di navigazione mediante l'auricolare, è necessario associare prima il dispositivo a un auricolare mobile.

1 Posizionare auricolare e Bluetooth<sup>®</sup> a una distanza massima di 10 metri (33 piedi) l'uno dall'altro.

- 2 Sul dispositivo, attivare la tecnologia wireless.
- 3 Sul dispositivo, attivare la tecnologia wireless Bluetooth.
- 4 Selezionare Impostazioni > Bluetooth > Cerca dispositivi. Viene visualizzato un elenco dei dispositivi Bluetooth nelle vicinanze.
- 5 Selezionare l'auricolare dall'elenco.
- 6 Selezionare OK.

Il dispositivo invia i comandi di navigazione all'auricolare durante la navigazione di un percorso.

## Info su Chiamata vivavoce

**NOTA:** la tecnologia wireless Bluetooth non è disponibile in tutti i modelli o per tutte le lingue e regioni.

La funzione Chiamata vivavoce è disponibile su alcuni modelli. Grazie alla tecnologia wireless Bluetooth, è possibile collegare il dispositivo al telefono cellulare per utilizzarlo come dispositivo vivavoce. Per verificare se il telefono cellulare con tecnologia Bluetooth è compatibile con il dispositivo, visitare il sito Web www.garmin.com/bluetooth.

Il telefono potrebbe non supportare tutte le funzioni vivavoce offerte dal dispositivo.

### Associazione del telefono

Prima di poter associare il dispositivo a un telefono cellulare, è necessario associare e collegare un auricolare wireless compatibile.

- 1 Posizionare il telefono e il dispositivo zūmo® a una distanza massima di 10 metri (33 piedi) l'uno dall'altro.
- 2 Nel dispositivo zūmo, selezionare Impostazioni > Bluetooth > Cerca dispositivi.
- **3** Sul telefono, attivare il vivavoce Bluetooth e impostare il telefono su visibile.
- 4 Sul dispositivo zūmo, selezionare OK.

Viene visualizzato un elenco dei dispositivi Bluetooth nelle vicinanze.

- 5 Selezionare il telefono dall'elenco, quindi scegliere OK.
- 6 Seguire le istruzioni visualizzate sullo schermo del telefono e sul dispositivo zūmo.

### Come effettuare una chiamata

- Composizione di un numero
- 1 Selezionare Telefono > Chiama.
- **2** Inserire il numero.
- 3 Selezionare Chiama.

### Chiamata di un contatto nella rubrica telefonica

La rubrica del telefono viene caricata sul dispositivo a ogni connessione del telefono al dispositivo. Potrebbe essere necessario attendere alcuni minuti prima di poter utilizzare la rubrica. Alcuni telefoni non supportano questa funzione.

- 1 Selezionare Telefono > Rubrica.
- **2** Selezionare un contatto.
- 3 Selezionare Chiama.

### Chiamata a una posizione

- 1 Selezionare Telefono > Ricerca per categorie.
- Selezionare un punto di interesse (Posizioni).
- 3 Selezionare Chiama.

### Ricezione di una chiamata

Quando si riceve una chiamata, selezionare **Rispondi** o **Ignora**.

### Uso della funzione Elenco chiamate

L'elenco chiamate del telefono viene caricato sul dispositivo a ogni connessione del telefono al dispositivo. Potrebbe essere necessario attendere alcuni minuti prima di poter utilizzare l'elenco delle chiamate. Alcuni telefoni non supportano questa funzione.

- 1 Selezionare Telefono > Elenco chiamate.
- 2 Selezionare una categoria.
  - Viene visualizzato un elenco delle chiamate, con quelle più recenti all'inizio dell'elenco.
- 3 Selezionare una chiamata.

## Uso delle opzioni disponibili durante la chiamata

- 1 Sulla mappa, durante una chiamata, selezionare O.
- 2 Selezionare un'opzione.
  - Per trasferire l'audio al telefono, selezionare Telefono.
     SUGGERIMENTO: è possibile utilizzare questa funzione per spegnere il dispositivo e continuare la chiamata o per preservare la propria privacy.
    - **SUGGERIMENTO:** questa funzione consente di utilizzare sistemi automatici, quali ad esempio la casella vocale.
  - Per disattivare il microfono, selezionare Muto.
  - Per terminare la chiamata, selezionare Riappendi.

## Memorizzazione del numero di telefono della posizione Casa

**SUGGERIMENTO:** una volta salvato il numero della posizione Casa, è possibile cambiarlo modificando "Casa" nell'elenco delle posizioni salvate (Modifica di una posizione salvata).

Selezionare **Telefono** > > Imposta numero di casa, quindi inserire il numero di telefono e selezionare **Fatto**.

### Chiamata alla posizione Casa

Prima di chiamare la posizione Casa, è necessario immettere un numero di telefono per questa posizione.

Selezionare Salvate > Casa > = > Chiama.

## Disconnessione di un dispositivo Bluetooth

È possibile disconnettere temporaneamente un dispositivo Bluetooth senza eliminarlo dall'elenco dei dispositivi associati. In futuro, il dispositivo Bluetooth potrà ancora connettersi automaticamente al dispositivo zūmo.

- 1 Selezionare Impostazioni > Bluetooth.
- 2 Selezionare il dispositivo da disconnettere.
- **3** Deselezionare la casella di controllo del dispositivo.

## Eliminazione di un dispositivo Bluetooth associato

È possibile eliminare un dispositivo Bluetooth associato per impedire che si connetta automaticamente al dispositivo zūmo in futuro.

- 1 Selezionare Impostazioni > Bluetooth.
- **2** Selezionare il dispositivo da eliminare.
- 3 Selezionare Elimina dispositivo.

## Uso delle applicazioni

## **Uso dell'Aiuto**

Selezionare **Applicazioni** > **Aiuto** per informazioni sull'utilizzo del dispositivo.

## Ricerca degli argomenti dell'Aiuto

Selezionare Applicazioni > Aiuto > Q.

## Pianificazione di un viaggio

È possibile utilizzare la funzione Pianificazione percorsi per creare e salvare un percorso con più destinazioni.

- 1 Selezionare Applicazioni > Pianifica percorsi.
- 2 Selezionare Nuovo viaggio.
- 3 Selezionare Seleziona posizione di partenza.
- 4 Cercare una posizione (Ricerca di una posizione per categoria).
- 5 Selezionare Seleziona.
- 6 Per aggiungere ulteriori posizioni, selezionare -
- 7 Selezionare Successivo.
- 8 Inserire un nome, quindi selezionare Fatto.

### Programmazione di un percorso

È possibile utilizzare la funzione Pianifica percorsi per creare e salvare un percorso con più destinazioni.

- 1 Selezionare Applicazioni > Pianifica percorsi.
- 2 Selezionare un viaggio.
- **3** Selezionare una posizione.
- 4 Selezionare un'opzione:
  - Selezionare Orario di partenza.
  - Selezionare Orario di arrivo.
- 5 Selezionare data e ora, quindi selezionare Salva.
- 6 Selezionare Durata.
- 7 Selezionare la quantità di tempo che si prevede di trascorrere nella posizione, quindi selezionare **Salva**.
- 8 Se necessario, ripetere i passaggi da 3 a 7 per ciascuna posizione.

## Modifica delle modalità di trasporto di un percorso

È possibile modificare le modalità di trasporto utilizzate per un percorso salvato.

- 1 Selezionare Applicazioni > Pianifica percorsi.
- 2 Selezionare un viaggio.
- 3 Selezionare = > Modalità di trasporto.
- 4 Selezionare una modalità di trasporto.
- 5 Selezionare Salva.

## Navigazione di un percorso salvato

- 1 Selezionare Applicazioni > Pianifica percorsi.
- 2 Selezionare un viaggio salvato.
- 3 Selezionare Vai!.
- 4 Se richiesto, selezionare un percorso (Percorso sulla mappa).

## Modifica di un percorso salvato

- 1 Selezionare Applicazioni > Pianifica percorsi.
- **2** Selezionare un viaggio salvato.
- 3 Selezionare
- 4 Selezionare un'opzione:
  - Selezionare Rinomina viaggio.
  - Selezionare **Modifica destinazioni** per aggiungere ed eliminare una posizione o per modificarne l'ordine.
  - Selezionare Elimina viaggio.
  - Selezionare **Ottimizza ordine** per ordinare le soste del viaggio in modo ottimale.

## TracBack<sup>®</sup>

### Seguire la traccia recente

La funzione TracBack registra una traccia degli spostamenti recenti. È possibile ripercorrere tutti gli spostamenti recenti fino al punto di partenza.

1 Selezionare TracBack.

La traccia recente viene visualizzata sulla mappa.

2 Selezionare Vai!.

### Salvataggio di una traccia recente come percorso

È possibile salvare una traccia recente come percorso in modo da poterla utilizzare in futuro utilizzando la funzione di pianificazione percorsi (Navigazione di un percorso salvato).

1 Selezionare TracBack.

La traccia recente viene visualizzata sulla mappa.

- 2 Selezionare Salva come viaggio.
- 3 Inserire un nome, quindi selezionare Fatto.

## Pressione dei pneumatici

### **▲** ATTENZIONE

L'utilizzo del sistema di monitoraggio della pressione dei pneumatici non sostituisce la corretta manutenzione dei pneumatici stessi. L'utente è responsabile del mantenimento della corretta pressione dei pneumatici, anche se il livello di gonfiaggio degli stessi non ha raggiunto il valore che attiva l'avviso di pressione bassa. Il mancato adempimento all'obbligo di mantenere una corretta pressione dei pneumatici può causare la perdita del controllo del veicolo, che può a sua volta causare lesioni gravi o morte.

Il sistema di monitoraggio della pressione dei pneumatici Garmin è disponibile come accessorio separato. La funzione relativa alla pressione dei pneumatici non è compatibile con tutti i modelli zūmo. Visitare il sito Web www.garmin.com/zumo per informazioni sugli accessori e la compatibilità.

## Installazione dei sensori della pressione dei pneumatici

Prima di poter installare i sensori della pressione dei pneumatici, ciascun sensore deve essere dotato di batteria e adesivi numerici. È inoltre necessario disporre di un dispositivo zūmo compatibile.

I sensori comunicano in modalità wireless con il dispositivo zūmo compatibile. È possibile monitorare la pressione dei pneumatici e ricevere gli avvisi di bassa pressione sul dispositivo zūmo.

1 Rimuovere il cappuccio ① dal sensore ② ruotandolo in senso antiorario.

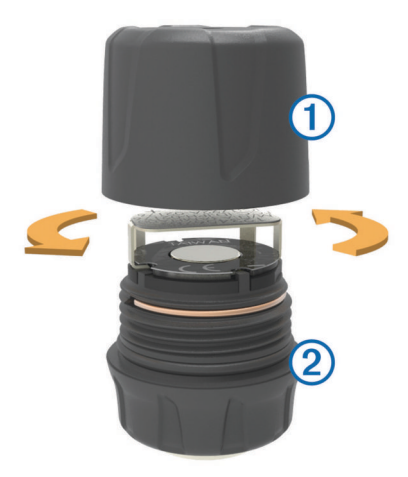

- 2 Se la batteria è già installata nel sensore, rimuovere la batteria.
- 3 Sul dispositivo zūmo, selezionare Applicazioni > Pressione pneum.
- 4 Selezionare il profilo di un veicolo che corrisponde alla configurazione dei pneumatici del veicolo in uso.
- 5 Avvicinare il sensore al dispositivo zūmo.
- 6 Sul dispositivo zūmo, selezionare il numero accanto al pneumatico al quale verrà associato il sensore.
- 7 Entro 30 secondi, sul sensore, inserire la batteria ③ nell'apposito vano ④ con il lato positivo rivolto verso l'alto.

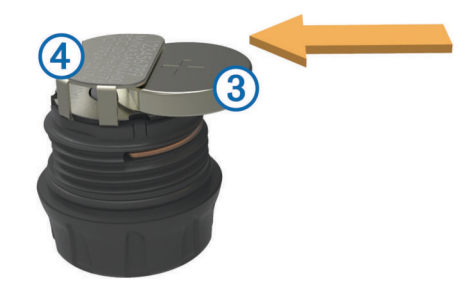

Il dispositivo zūmo esegue la ricerca del sensore e visualizza un messaggio di conferma quando l'associazione del sensore è completata.

**SUGGERIMENTO:** se l'associazione del sensore non riesce, è necessario rimuovere la batteria del sensore e ripetere i passi 6 e 7.

- 8 Immettere i valori di pressione consigliati per il pneumatico.
- 9 Immettere i valori di pressione minima per il pneumatico.

Il dispositivo zūmo attiva un avviso di pressione bassa quando il sensore segnala una lettura della pressione dei pneumatici più bassa di tale valore.

- 10 Riposizionare e serrare il cappuccio sul sensore.
- **11** Sul sensore, applicare l'adesivo numerico che corrisponde al numero di pneumatico selezionato nel passo 6.
- 12 Ripetere questa procedura per ciascun sensore rimanente.

### Installazione dei sensori sui pneumatici

### ATTENZIONE

Il sistema di monitoraggio della pressione dei pneumatici deve essere utilizzato solo con valvole per pneumatici di metallo. L'installazione dei sensori per la pressione dei pneumatici su valvole non di metallo può causare danni ai pneumatici e/o alle valvole, che a loro volta possono causare lesioni gravi o morte.

### AVVERTENZA

Per impedire possibili danni ai sensori o al veicolo, accertarsi che ciascun sensore installato non interferisca con i freni del veicolo o con l'altra apparecchiatura installata. Se un sensore installato interferisce con un apparecchio installato sul veicolo, non utilizzare il veicolo con il sensore installato.

Per impedire una possibile vibrazione o usura dei pneumatici su alcuni veicoli, potrebbe essere necessario bilanciare i pneumatici del veicolo dopo aver installato il sensore.

Prima di installare i sensori sui pneumatici, è necessario impostare i sensori con il dispositivo zūmo.

- 1 Rimuovere i cappucci delle valvole esistenti dai pneumatici del veicolo.
- 2 Sul dispositivo zūmo, selezionare Applicazioni > Pressione pneum. per visualizzare il diagramma del profilo del veicolo.
- **3** Installare i sensori nelle valvole dei pneumatici serrandoli in senso orario.

**NOTA:** è necessario installare ciascun sensore nel pneumatico corretto in base al diagramma del profilo del veicolo e agli adesivi numerici applicati ai sensori durante il processo di impostazione.

4 Girare le ruote manualmente per verificare che l'ingombro dei sensori sia sufficiente e che questi non interferiscano con le apparecchiature del veicolo.

### Avvisi sulla pressione dei pneumatici

Il dispositivo avvisa l'utente tramite messaggi popup, icone sulla mappa e simboli nell'app della pressione dei pneumatici.

Quando è presente un avviso per un sensore, il numero accanto al pneumatico corrispondente viene visualizzato in rosso nell'app della pressione dei pneumatici. I simboli sotto al numero sono rossi per indicare gli avvisi attivi per tale sensore.

| Ċ | Pressione pneumatici bassa |
|---|----------------------------|
|   | Batteria sensori scarica   |
| × | Sensore non collegato      |

## Modalità sospensione dei sensori della pressione dei pneumatici

Se il sensore della pressione dei pneumatici non rileva movimenti per un periodo di tempo prolungato, il sensore entra in modalità sospensione. Il sensore non trasmette informazioni al dispositivo zūmo se si trova in modalità sospensione. Le soste prolungate, come i rallentamenti dovuti al traffico o i passaggi a livello, possono far sì che i sensori sul veicolo entrino in modalità sospensione. In tal caso, è possibile che il dispositivo zūmo segnali che il sensore è scollegato.

Appena il veicolo si sposta, il sensore esce dalla modalità sospensione e si ricollega automaticamente al dispositivo zūmo. Per ricollegarsi può impiegare fino a 30 secondi.

## Uso della bussola

NOTA: per determinare la direzione, è necessario spostarsi.

È possibile navigare mediante una bussola GPS.

Selezionare Applicazioni > Bussola.

### **Telecomando VIRB™**

La funzione telecomando VIRB consente di controllare la action cam VIRB a distanza. Visitare il sito Web www.garmin.com /VIRB per acquistare una action cam VIRB.

### Controllo di una action cam VIRB

Prima di poter utilizzare la funzione telecomando VIRB, è necessario attivare l'impostazione del telecomando sulla videocamera VIRB. Per ulteriori informazioni, consultare il Manuale Utente della videocamera VIRB.

- 1 Accendere la videocamera VIRB.
- 2 Sul dispositivo zūmo, selezionare Applicazioni > VIRB.
- **3** Attendere che il dispositivo si colleghi alla videocamera VIRB.
- 4 Selezionare un'opzione:
  - Selezionare REC per avviare o interrompere la registrazione di un video.
  - Selezionare 🖻 per scattare una foto.

## Ricerca dell'ultima posizione di parcheggio

Quando si scollega il dispositivo acceso dall'alimentazione del veicolo, la posizione corrente viene salvata come posizione di parcheggio.

Selezionare Applicazioni > Ultimo punto.

## Visualizzazione di percorsi e destinazioni precedenti

Per poter utilizzare questa funzione, è necessario attivare la funzione della cronologia di viaggio (vedere Impostazioni del dispositivo e di privacy).

È possibile visualizzare i percorsi precedenti e le località in cui è stata effettuata una sosta sulla mappa.

Selezionare Applicazioni > Dove sono stato.

## Registrazione della cronologia delle attività di assistenza

È possibile registrare la data e la lettura del contachilometri quando vengono eseguite attività di assistenza o di manutenzione sul veicolo. Il dispositivo fornisce diverse categorie di assistenza ed è possibile aggiungere categorie personalizzate (Aggiunta di categorie di assistenza).

- 1 Selezionare Applicazioni > Cronologia assistenza.
- 2 Selezionare una categoria di assistenza.
- 3 Selezionare Aggiungi record.
- 4 Immettere la lettura del contachilometri e selezionare Successivo.
- 5 Immettere un commento (facoltativo).
- 6 Selezionare Fatto.

### Aggiunta di categorie di assistenza

- 1 Selezionare Applicazioni > Cronologia assistenza.
- 2 Selezionare = > Aggiungi categoria.
- 3 Immettere il nome di una categoria e selezionare Fatto.

### Eliminazione di categorie di assistenza

Quando si elimina una categoria di assistenza, vengono eliminati anche tutti i record di assistenza nella categoria.

- 1 Selezionare Applicazioni > Cronologia assistenza.
- 2 Selezionare > Elimina categorie.
- **3** Selezionare le categorie di assistenza da eliminare.
- 4 Selezionare Elimina.

#### Ridenominazione di categorie di assistenza

- 1 Selezionare Applicazioni > Cronologia assistenza.
- 2 Selezionare la categoria da rinominare.
- 3 Selezionare Rinomina categoria.
- 4 Inserire un nome, quindi selezionare Fatto.

### Eliminazione dei record di assistenza

- 1 Selezionare Applicazioni > Cronologia assistenza.
- 2 Selezionare una categoria di assistenza.
- 3 Selezionare = > Elimina record.
- 4 Selezionare i record di assistenza da eliminare.
- 5 Selezionare Elimina.

### Modifica di un record di assistenza

È possibile modificare il commento, la lettura del contachilometri e la data di un record di assistenza.

- 1 Selezionare Applicazioni > Cronologia assistenza.
- 2 Selezionare una categoria.
- 3 Selezionare un campo.
- 4 Inserire la nuova informazione e selezionare Fatto.

## Uso dell'orologio mondiale

- 1 Selezionare Applicazioni > Orologio Mondiale.
- 2 Se necessario, selezionare una città, immettere il nome di una città e selezionare Fatto.

### Visualizzazione della mappa mondiale

Selezionare **Applicazioni** > **Orologio Mondiale** > **(b)**. Le ore notturne vengono visualizzate nell'area ombreggiata della mappa.

## Impostazione di un segnale acustico

- 1 Selezionare Applicazioni > Sveglia.
- 2 Impostare un'ora.
- 3 Selezionare la casella di controllo Allarme attivo.

## Uso della calcolatrice

Selezionare Applicazioni > Calcolatrice.

## Conversione di unità

- 1 Selezionare Applicazioni > Convertitore unità.
- 2 Se necessario, selezionare il pulsante accanto a Converti, scegliere una categoria di misurazione, quindi selezionare Salva.
- 3 Se necessario, selezionare un pulsante di unità, scegliere un'unità di misura, quindi selezionare **Salva**.
- 4 Selezionare il campo sotto l'unità da convertire.
- 5 Inserire il numero, quindi selezionare Fatto.

### Impostazione dei tassi di conversione delle valute

questa funzione non è disponibile in tutte le aree.

È possibile aggiornare i tassi di conversione delle valute per il convertitore unità.

- 1 Selezionare Applicazioni > Convertitore unità.
- 2 Selezionare il pulsante accanto a Converti.
- 3 Selezionare Valuta, quindi selezionare Salva.
- 4 Se necessario, selezionare un pulsante di valuta, scegliere un'altra valuta, quindi selezionare Salva.
- 5 Selezionare il pulsante nella parte inferiore dello schermo in cui vengono visualizzati i tassi di conversione delle valute.
- 6 Selezionare la casella accanto a una valuta.
- 7 Immettere un valore e selezionare Fatto.
- 8 Selezionare OK.

## Uso della Guida linguistica

Utilizzare la guida linguistica per cercare e tradurre parole o frasi.

Selezionare Applicazioni > Guida linguistica.

### Acquisto della Guida linguistica

Il dispositivo viene fornito con una versione dimostrativa limitata della guida linguistica.

Per acquistare la guida linguistica completa, visitare il sito Web http://www.garmin.com/languageguide.

### Selezione delle lingue nella Guida linguistica

È possibile selezionare le lingue in cui tradurre parole e frasi.

- 1 Selezionare Applicazioni > Guida linguistica.
- 2 Seleziona = > Lingua.
- Selezionare Da, selezionare la lingua di origine, quindi selezionare Salva.
- 4 Selezionare In, selezionare la lingua di destinazione, quindi selezionare Salva.

### Traduzione di parole e frasi

- 1 Selezionare Applicazioni > Guida linguistica.
- 2 Selezionare categoria e sottocateogorie.
- 3 Se necessario, selezionare Q, immettere una parola chiave, quindi selezionare Fatto.

- 4 Selezionare una parola o una frase.
- 5 Selezionare in per ascoltare la traduzione.

### Uso di un dizionario bilingue

- 1 Selezionare Applicazioni > Guida linguistica > Dizionari bilingue.
- 2 Selezionare un dizionario.
- 3 Se necessario, selezionare Q, immettere una parola e selezionare Fatto.
- 4 Selezionare una parola.
- 5 Selezionare per ascoltare la traduzione.

## Info sul traffico

### AVVERTENZA

Garmin non è responsabile dell'accuratezza o della puntualità dei dati Infotraffico.

I dati infotraffico potrebbero non essere disponibili in tutte le zone o in tutti i Paesi. Per informazioni sui ricevitori Info Traffico e le aree di copertura, visitare il sito Web www.garmin.com /traffic.

Un ricevitore Info Traffico è incluso in alcuni pacchetti, integrato nel cavo di alimentazione accendisigari o nel dispositivo ed è un accessorio opzionale per tutti i modelli.

- Il dispositivo deve essere collegato all'alimentazione del veicolo per ricevere dati infotraffico.
- Per ricevere i dati infotraffico, è necessario che il ricevitore Info Traffico alimentato e il dispositivo si trovino nell'area di copertura di una stazione che trasmette dati sul traffico.
- Non è necessario attivare l'abbonamento fornito con il ricevitore Info Traffico.
- Assume un colore diverso a seconda delle condizioni del traffico presenti lungo il proprio percorso o la strada che si sta percorrendo.
- Se il dispositivo include un'antenna esterna, è necessario che tale antenna resti collegata per ottimizzare la ricezione dei dati infotraffico.

## Ricevere dati infotraffico tramite un ricevitore Info Traffico

### AVVERTENZA

Il surriscaldamento dei parabrezza e la vernice metallizzata possono ridurre le prestazioni del ricevitore Info Traffico.

Per poter ricevere i dati infotraffico è necessario disporre di un cavo di alimentazione compatibile. Se il modello di dispositivo include un abbonamento infotraffico a vita, è necessario utilizzare il cavo di alimentazione accendisigari in dotazione con il dispositivo. Se il modello di dispositivo non include un abbonamento infotraffico, è necessario acquistare un accessorio di ricezione infotraffico Garmin. Visitare il sito Web www.garmin.com/traffic per ulteriori informazioni.

Il dispositivo può ricevere segnali relativi al traffico da una stazione che trasmette dati infotraffico.

**NOTA:** in alcune aree, è possibile che i dati infotraffico provengano da stazioni radio FM che utilizzano la tecnologia HD Radio<sup>™</sup>.

- 1 Collegare il cavo di alimentazione compatibile a una fonte di alimentazione esterna.
- 2 Collegare il cavo di alimentazione compatibile al dispositivo.

Quando ci si trova all'interno di un'area di copertura, il dispositivo visualizza dati infotraffico.

## **Ricevitore Info Traffico**

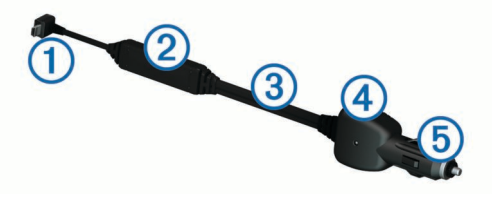

- Connettore mini-USB
   Connettore antenna esterna
   Antenna interna
- 4 LED di alimentazione
- 5 Adattatore di alimentazione per veicoli

### Informazioni sull'icona relativa al traffico

Quando si ricevono dati Infotraffico, viene visualizzata un'icona relativa al traffico sulla mappa. Tale icona cambia colore a seconda delle condizioni del traffico.

- Giallo: il traffico è scorrevole con qualche ritardo. Il traffico è moderatamente congestionato.
- Grigio: i dati infotraffico non sono disponibili.
- Rosso: il traffico è bloccato o poco scorrevole. Vi sono ritardi considerevoli.

Verde: il traffico è scorrevole.

## Eventi relativi al traffico sul proprio percorso

Durante il calcolo del percorso, il dispositivo esamina il traffico corrente e modifica automaticamente il percorso per ottimizzare i tempi di percorrenza. Se durante la navigazione si verifica un rallentamento dovuto al traffico, il dispositivo ricalcola automaticamente il percorso.

L'icona del traffico 💬 assume un colore diverso a seconda delle condizioni del traffico presenti lungo il proprio itinerario o la strada percorsa.

È possibile che venga indicato il percorso con il rallentamento dovuto al traffico, se non esiste un'alternativa migliore. Il tempo del ritardo viene aggiunto automaticamente all'ora di arrivo prevista.

### Visualizzazione del traffico sul percorso

- 1 Durante la navigazione di un percorso, selezionare ج.
- 2 Selezionare Traffico sul percorso.

Viene visualizzato un elenco di eventi legati al traffico, organizzati in base alla posizione sul percorso.

3 Selezionare un evento.

## Come evitare il traffico sul proprio percorso effettuando impostazioni manuali

- 1 Nella mappa, selezionare 👘.
- 2 Selezionare Traffico sul percorso.
- **3** Se necessario, utilizzare le frecce per visualizzare altri rallentamenti lungo il percorso.
- 4 Selezionare **=** > **Evita**.

### Percorso alternativo

- 1 Durante la navigazione di un percorso automobilistico, selezionare 🔊.
- 2 Selezionare Percorso alternativo.
- **3** Selezionare un percorso.

### Visualizzazione del traffico sulla mappa

La mappa del traffico visualizza il flusso del traffico con codici a colori e i rallentamenti nelle strade circostanti.

- 1 Nella mappa, selezionare 🕾.
- 2 Selezionare Eventi.

## Eventi relativi al traffico nella propria area

### Ricerca dei rallentamenti dovuti al traffico

- 1 Sulla pagina della mappa, selezionare 💭.
- 2 Selezionare Eventi > Q.
- 3 Selezionare una voce nell'elenco.
- 4 Se è presente più di un rallentamento, utilizzare le frecce per visualizzare ulteriori rallentamenti.

### Visualizzazione di un evento traffico sulla mappa

- 1 Nella mappa, toccare ج.
- 2 Selezionare Eventi.
- 3 Selezionare un'icona relativa al traffico.

## Informazioni sui dati del traffico

Nella legenda del traffico vengono illustrati i colori e le icone utilizzati sulla mappa del traffico.

- 1 Nella mappa, selezionare **=** > **Traffico**.
- 2 Selezionare Legenda.

## Abbonamenti alle segnalazioni sul traffico

### Attivazione degli abbonamenti

Non è necessario attivare l'abbonamento fornito con il ricevitore Info Traffico FM. L'abbonamento si attiva automaticamente una volta che il dispositivo ha acquisito i segnali satellitari durante la ricezione delle segnalazioni sul traffico dal provider del servizio.

### Aggiunta di un abbonamento

È possibile acquistare abbonamenti infotraffico per altre regioni o Paesi.

- 1 Nel menu principale selezionare Traffico.
- 2 Selezionare Abbonamenti > -{-}.
- 3 Prendere nota dell'ID unità del ricevitore Info Traffico FM.
- 4 Visitare il sito Web www.garmin.com/fmtraffic per acquistare un abbonamento e ottenere il codice di 25 caratteri.

Il codice di abbonamento ai servizi di informazioni sul traffico non può essere riutilizzato. È necessario richiedere un nuovo codice ogni volta che si rinnova il servizio. Se si dispone di più ricevitori Info Traffico FM, è necessario richiedere un nuovo codice per ciascuno di essi.

- 5 Selezionare Successivo sul dispositivo.
- 6 Inserire il codice.
- 7 Selezionare Fatto.

## Disattivazione delle segnalazioni sul traffico

- 1 Selezionare Impostazioni > Traffico.
- 2 Deselezionare la casella di controllo Traffico.

Il dispositivo non riceve più i dati infotraffico in tempo reale, tuttavia consente di evitare le aree potenzialmente congestionate mediante trafficTrends<sup>™</sup>, se attivato (trafficTrends<sup>™</sup>).

## Gestione dei dati

### Gestione dei dati

È possibile memorizzare i file sul dispositivo. Il dispositivo è dotato di un alloggiamento per la scheda di memoria per la memorizzazione di dati aggiuntivi.

**NOTA:** il dispositivo non è compatibile con Windows<sup>®</sup> 95, 98, Me, Windows  $NT^{\mathbb{R}}$  e Mac<sup>®</sup> OS 10.3 e versioni precedenti.

## Tipi di file

Il dispositivo supporta questi tipi di file.

- Mappe e file dei waypoint GPX del software di mappatura myGarmin<sup>™</sup>, inclusi MapSource<sup>®</sup>, BaseCamp<sup>™</sup> e HomePort<sup>™</sup> (Punti di interesse personali).
- File dei punti di interesse personali GPI del programma Garmin POI Loader (Installazione di POI Loader).

## Informazioni sulle schede di memoria

È possibile acquistare schede di memoria presso il proprio rivenditore di fiducia o acquistare software di mappatura Garmin precaricato (www.garmin.com/trip\_planning). Oltre alla memorizzazione di mappe e dati, è possibile utilizzare le schede di memoria per memorizzare file come immagini, geocache, percorsi, waypoint e punti di interesse personali.

### Installazione di una scheda di memoria

Il dispositivo supporta schede di memoria microSD™ e microSDHC.

- 1 Inserire una scheda di memoria nell'alloggiamento del dispositivo.
- 2 Premere finché non scatta in posizione.

## Collegamento del dispositivo al computer

È possibile collegare il dispositivo al computer utilizzando il cavo USB in dotazione con il dispositivo.

- 1 Inserire l'estremità più piccola del cavo USB nella porta del dispositivo.
- 2 Collegare l'estremità più grande del cavo USB a una porta del computer.

Sullo schermo del dispositivo, viene visualizzata l'immagine di un dispositivo collegato a un computer.

A seconda del sistema operativo sul computer, il dispositivo viene visualizzato come dispositivo portatile, unità rimovibile o volume rimovibile.

## Trasferimento dei dati del computer

1 Collegare il dispositivo al computer (Collegamento del dispositivo al computer).

A seconda del sistema operativo sul computer, il dispositivo viene visualizzato come dispositivo portatile, unità rimovibile o volume rimovibile.

- **2** Sul computer, aprire la cartella da cui si desidera copiare i file.
- 3 Selezionare un file.
- 4 Selezionare Modifica > Copia.
- 5 Cercare una cartella sul dispositivo.

**NOTA:** per un'unità o volume rimovibile, non inserire i file nella cartella Garmin.

6 Selezionare Modifica > Incolla.

### Scollegamento del cavo USB

Se il dispositivo è collegato al computer come unità o volume rimovibile è necessario scollegarlo dal computer in modo sicuro per evitare perdite di dati. Se il dispositivo è collegato al computer Windows come dispositivo portatile, non è necessario scollegarlo in modo sicuro.

- **1** Eseguire un'operazione:
  - Per i computer Windows, selezionare l'icona di rimozione sicura dell'hardware nella barra delle applicazioni e selezionare il dispositivo.
  - Per i computer Mac, trascinare l'icona del volume nel Cestino.
- 2 Scollegare il cavo dal computer.

## Eliminazione dei file

### AVVERTENZA

Se non si è certi della funzione di un file, non eliminarlo. La memoria del dispositivo contiene file di sistema importanti che non devono essere eliminati.

- 1 Aprire l'unità o il volume Garmin.
- 2 Se necessario, aprire una cartella o un volume.
- 3 Selezionare un file.
- 4 Premere il tasto Canc sulla tastiera.

## Personalizzazione del dispositivo

## Impostazioni di mappa e veicolo

Selezionare Impostazioni > Mappa e veicolo.

- Veicolo: consente di modificare l'icona che rappresenta la propria posizione sulla mappa. Per ulteriori icone, visitare il sito Web http://www.garmingarage.com.
- Vista Mappa Automobilistica: consente di impostare la prospettiva sulla mappa.

**Dettaglio Mappa**: consente di impostare il livello di dettaglio sulla mappa. Un livello di dettaglio elevato comporta un'elaborazione più lenta della mappa.

- Tema mappa: consente di modificare il colore dei dati della mappa.
- Pulsanti Mappa: consente di impostare le icone da includere nella mappa. È possibile includere sulla mappa fino a due icone.
- Livelli mappa: consente di impostare i dati che vengono visualizzati sulla pagina della mappa (Personalizzazione dei livelli mappa).
- **Dashboard**: consente di impostare il layout della dashboard della mappa.
- Mappe: consente di impostare quali mappe installate vengono utilizzate dal dispositivo.

### Attivazione delle mappe

È possibile attivare i prodotti mappa installati nel dispositivo.

**SUGGERIMENTO:** per acquistare ulteriori prodotti mappa, visitare il sito Web www.garmin.com/us/maps.

- 1 Selezionare Impostazioni > Mappa e veicolo > Mappe.
- **2** Selezionare una mappa.

## Impostazioni di navigazione

Selezionare Impostazioni > Navigazione.

- Modalità di calcolo: consente di impostare le preferenze di percorso.
- Ricalcolo se fuori percorso: consente di selezionare come il dispositivo ricalcola un percorso in caso di deviazione dal percorso originale.
- Elementi da evitare: consente di impostare le caratteristiche delle strade da evitare in un percorso.
- Elementi da evitare personalizzati: consente di evitare strade o aree specifiche.
- **Deviazioni avanzate**: consente di impostare la lunghezza di una deviazione.
- **Modo Sicuro**: consente di disattivare tutte le funzioni che richiedono l'attenzione del conducente e che possono distrarre durante la guida.
- **Simulatore GPS**: consente di interrompere la ricezione del segnale GPS e di limitare il consumo della batteria.

### Modalità di calcolo

## Selezionare Impostazioni > Navigazione > Modalità di calcolo.

Il percorso viene calcolato in base ai dati relativi alla velocità e all'accelerazione del veicolo per il percorso specificato.

- Minor tempo: consente di calcolare percorsi che implicano un minor tempo di percorrenza pur essendo più lunghi.
- Distanza più breve: consente di calcolare percorsi con distanze più brevi, ma tempi di percorrenza maggiori.
- Linea retta: consente di calcolare un percorso in linea retta dalla propria posizione alla destinazione.
- Strade panoramiche: consente di calcolare percorsi con preferenza di strade serpeggianti.

**NOTA:** questa funzione non è disponibile in tutti i modelli del dispositivo.

## Impostazioni dello schermo

Per aprire la pagina delle impostazioni dello schermo, nel menu principale selezionare **Impostazioni > Schermo**.

Modo colore: consente di modificare la luminosità dello schermo. La riduzione della luminosità consente di prolungare sensibilmente la durata della batteria.

Salvaschermo: consente di impostare il tempo di inattività prima che il dispositivo entri in modalità di sospensione.

Luminosità: consente di regolare la luminosità dello schermo.

Screenshot: consente di acquisire un'immagine dello schermo del dispositivo. Le screenshot vengono salvate nella cartella Screenshot della memoria del dispositivo.

## Impostazioni Bluetooth

### Selezionare **Impostazioni** > **Bluetooth**.

Bluetooth: consente di attivare il Vivavoce Bluetooth.

- Cerca dispositivi: consente di cercare dispositivi Bluetooth nelle vicinanze.
- Nome abbreviato: consente di immettere un nome abbreviato che identifica il dispositivo su altri dispositivi con il Vivavoce Bluetooth.

### **Disattivazione Bluetooth**

- 1 Selezionare Impostazioni > Bluetooth.
- 2 Selezionare Bluetooth.

### Impostazioni del traffico

Per aprire la pagina delle impostazioni del traffico, nel menu principale selezionare **Impostazioni > Traffico**.

Traffico: consente di attivare il servizio traffico.

Abbonamenti: elenca gli abbonamenti al traffico correnti.

trafficTrends: vedere trafficTrends™.

### Informazioni sugli abbonamenti Infotraffico

È possibile acquistare abbonamenti aggiuntivi o rinnovare abbonamenti scaduti. Visitare il sito Web http://www.garmin.com/traffic.

### Visualizzazione degli abbonamenti Info Traffico

Selezionare Impostazioni > Traffico > Abbonamenti.

### trafficTrends™

Quando la funzione trafficTrends è attiva, il dispositivo utilizza la cronologia infotraffico per calcolare i percorsi in modo più efficiente.

**NOTA:** è possibile calcolare i diversi percorsi in base alle tendenze del traffico di quel giorno della settimana o di quell'ora del giorno.

### Disattivazione di trafficTrends

Per impedire al dispositivo di registrare o condividere i dati infotraffico, è necessario disattivare trafficTrends.

Selezionare Impostazioni > Traffico > trafficTrends.

## Impostazioni di Unità e Ora

Per aprire la pagina delle impostazioni di Unità e Ora, nel menu principale selezionare **Impostazioni > Unità e Ora**.

Ora corrente: consente di impostare l'ora del dispositivo.

- Formato orario: consente di selezionare il formato orario a 12 ore, 24 ore o UTC.
- Unità: consente di impostare l'unità di misura utilizzata per le distanze.

## Impostazioni di lingua e tastiera

Selezionare Impostazioni > Lingua e tastiera.

- Lingua Voce: consente di modificare la lingua delle indicazioni vocali.
- Lingua testo: consente di impostare il testo visualizzato nella lingua selezionata.

**NOTA:** la modifica della lingua del testo non comporta la modifica della lingua dei dati definiti dall'utente o della mappa, ad esempio i nomi delle strade.

Modo tastiera: consente di impostare la lingua della tastiera.

Layout tastiera: consente di impostare il layout della tastiera.

Tastiera adattiva: consente di modificare il layout della tastiera in base alla modalità di trasporto.

### Impostazioni del dispositivo e di privacy

Per accedere alle impostazioni del dispositivo, selezionare Impostazioni > Dispositivo.

**Info**: consente di visualizzare il numero della versione del software, l'ID unità e le informazioni su diverse altre funzioni del software.

**EULA**: consente di visualizzare i contratti di licenza per l'utente finale.

**NOTA:** tali informazioni sono necessarie per aggiornare il software del sistema o acquistare dati aggiuntivi per le mappe.

- **Report posizione**: consente di condividere le informazioni sulla posizione con Garmin per migliorare i contenuti.
- **Cronologia di viaggio**: consente al dispositivo di registrare le informazioni per le funzioni myTrends, Dove sono stato e Registro di viaggio.
- **Cancella cronologia**: consente di cancellare la cronologia di viaggio per le funzioni myTrends, Dove sono stato e Registro di viaggio.

## Impostazioni degli allarmi di prossimità

Selezionare Impostazioni > Allarmi di Prossimità.

- Audio: consente di impostare lo stile dell'allarme che viene riprodotto quando ci si avvicina ad un punto di prossimità.
- Avvisi: consente di impostare i tipi di punti di prossimità per i quali viene riprodotto un avviso.

## Ripristino delle impostazioni

È possibile ripristinare una categoria di impostazioni o tutte le impostazioni ai valori predefiniti.

- 1 Selezionare Impostazioni.
- 2 Se necessario, selezionare una categoria di impostazioni.
- 3 Selezionare **=** > **Ripristina**.

## Appendice

## Cavi di alimentazione

È possibile alimentare il dispositivo in quattro modi.

- Cavo di alimentazione per motocicli
- · Cavo di alimentazione accendisigari
- Cavo USB
- Adattatore CA (accessorio opzionale)

### Caricamento del dispositivo

È possibile caricare la batteria del dispositivo mediante uno di questi metodi:

- Collegare il dispositivo al cavo di alimentazione accendisigari.
- Collegare il dispositivo al cavo di alimentazione per motocicli.
- Collegare il dispositivo al computer tramite il cavo USB fornito.
- Collegare il dispositivo a un adattatore di alimentazione opzionale, ad esempio un adattatore di rete 220V.

## Manutenzione del dispositivo

### AVVERTENZA

### Non far cadere il dispositivo.

Non conservare il dispositivo in ambienti in cui potrebbe essere esposto a temperature estreme per un periodo prolungato, al fine di evitare danni permanenti.

Non utilizzare in nessun caso oggetti rigidi o appuntiti sul touchscreen, poiché potrebbero danneggiarlo.

### Pulizia della parte esterna del dispositivo

### AVVERTENZA

Evitare l'uso di detergenti e solventi chimici che possono danneggiare le parti in plastica.

- 1 Pulire la parte esterna del dispositivo (escluso il touchscreen) utilizzando un panno inumidito con una soluzione detergente delicata.
- 2 Asciugare il dispositivo.

### Pulizia del touchscreen

- 1 Utilizzare un panno morbido, pulito e privo di lanugine.
- Se necessario, inumidire leggermente il panno con acqua.
   Se si utilizza un panno inumidito, spegnere il dispositivo e scollegarlo dall'alimentazione.
- **4** Pulire delicatamente lo schermo.

### Come prevenire i furti

- Non lasciare in mostra il dispositivo quando non viene utilizzato.
- · Rimuovere il segno lasciato dalla ventosa sul parabrezza.
- · Non conservare l'unità nel vano portaoggetti.
- Registrare il dispositivo sul sito Web http://my.garmin.com.

## Sostituzione del fusibile nel cavo di alimentazione accendisigari

### **AVVERTENZA**

Durante la sostituzione del fusibile, prestare attenzione a non smarrire i componenti più piccoli e assicurarsi di reinserirli nella posizione corretta. Se non è installato correttamente, il cavo di alimentazione accendisigari non funziona. Se non è possibile caricare il dispositivo all'interno del veicolo, potrebbe essere necessario sostituire il fusibile collocato all'estremità dell'adattatore.

1 Svitare la parte terminale ①.

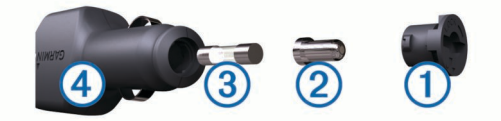

**SUGGERIMENTO:** potrebbe essere necessario utilizzare una moneta per rimuovere la parte terminale.

- 2 Rimuovere la parte terminale, il cappuccio argento ② e il fusibile ③.
- 3 Installare un fusibile rapido 2A.
- 4 Posizionare il cappuccio argento sulla parte terminale.
- 5 Avvitare di nuovo la parte terminale nel cavo di alimentazione accendisigari ④.

## Montaggio sul cruscotto

### AVVERTENZA

Una volta installato, sarà estremamente difficile rimuovere l'adesivo di montaggio permanente.

Utilizzare il disco di montaggio per montare il dispositivo sul cruscotto e rispettare determinate norme statali. Per ulteriori informazioni, visitare il sito Web www.garmin.com.

- 1 Pulire e asciugare con cura la parte del cruscotto sulla quale verrà installato il disco.
- 2 Rimuovere la pellicola protettiva dall'adesivo di montaggio permanente sulla base del disco.
- 3 Posizionare il disco sul cruscotto.
- 4 Rimuovere la copertura in plastica trasparente dalla parte superiore del disco.
- **5** Posizionare il supporto a ventosa sulla parte superiore del disco.
- 6 Spingere indietro la leva, verso il disco.

## Rimozione del dispositivo, della base di appoggio e del supporto

### Rimozione del dispositivo dalla base di appoggio

- 1 Premere la linguetta sulla parte superiore della base di appoggio.
- 2 Inclinare il dispositivo in avanti.

### Rimozione della base di appoggio dal supporto

- 1 Ruotare la base di appoggio verso destra o sinistra.
- 2 Premere finché la sfera sul supporto non viene rilasciata dall'alloggiamento posto sulla base di appoggio.

### Rimozione della ventosa dal parabrezza

- 1 Tirare verso di sé la leva del supporto a ventosa.
- 2 Tirare la linguetta posta sulla ventosa verso di sé.

## Acquistare altre mappe

- 1 Accedere alla pagina dei prodotti per dispositivi (www.garmin.com).
- 2 Fare clic sulla scheda Mappe.
- 3 Seguire le istruzioni visualizzate sullo schermo.

## **Autovelox**

## AVVERTENZA

Garmin non è responsabile della precisione o delle conseguenze dell'utilizzo di un database di punti di interesse personali o di autovelox.

**NOTA:** questa funzione non è disponibile per tutte le regioni o modelli del prodotto.

In alcune aree e per alcuni modelli sono disponibili informazioni relative alle posizioni degli autovelox e ai limiti di velocità. Visitare il sito Web www.garmin.com/safetycameras per verificare la disponibilità e la compatibilità o per acquistare un abbonamento o un singolo aggiornamento. È possibile acquistare l'abbonamento per una nuova regione o rinnovare quello esistente in qualsiasi momento.

È possibile aggiornare gli autovelox per un abbonamento al servizio autovelox esistente dal sito Web http://my.garmin.com. Il dispositivo deve essere aggiornato di frequente per ricevere le informazioni sugli autovelox più aggiornate.

Per alcuni dispositivi e regioni, è possibile che i dati di base relativi agli autovelox siano inclusi con il dispositivo. I dati inclusi non comprendono né aggiornamenti né abbonamenti.

## Punti di interesse personali

I punti di interesse personali sono punti personalizzati sulla mappa e possono contenere avvisi riguardo la vicinanza di un punto particolare o se si sta superando una data velocità di crociera.

### Installazione di POI Loader

È possibile creare o scaricare elenchi di punti di interesse personali sul computer e installarli sul dispositivo mediante il software POI Loader.

- 1 Visitare il sito Web www.garmin.com/poiloader.
- 2 Seguire le istruzioni visualizzate sullo schermo.

### Uso dei file di Aiuto di POI Loader

Per ulteriori informazioni su POI Loader, consultare il file di Aiuto.

Con POI loader aperto, fare clic su Aiuto.

### Ricerca di punti di interesse personali

Per trovare i punti di interesse personali, è necessario prima caricarli sul dispositivo utilizzando il software POI Loader (Installazione di POI Loader).

- 1 Selezionare Dove si va? > Categorie.
- Scorrere fino alla sezione Altre categorie e selezionare una categoria.

## Acquisto degli accessori

Visitare il sito Web http://buy.garmin.com.

## Risoluzione dei problemi

## Il dispositivo non acquisisce il segnale satellitare

- Verificare che il simulatore GPS sia spento (Impostazioni di navigazione).
- Utilizzare il dispositivo all'aperto, lontano da edifici e alberi alti.
- · Rimanere fermi per diversi minuti.

## Il dispositivo non si ricarica nel veicolo

- Controllare il fusibile del cavo di alimentazione accendisigari (Sostituzione del fusibile nel cavo di alimentazione accendisigari).
- Verificare che il veicolo sia acceso e che stia fornendo alimentazione alla presa di alimentazione.
- Verificare che la temperatura interna del veicolo sia compresa tra 0 ° e 45 °C (32 ° e 113 °F).
- Verificare che il fusibile all'interno della presa di corrente del veicolo non sia rotto.

## La batteria non rimane carica per molto tempo

- Ridurre la luminosità dello schermo (Impostazioni dello schermo).
- Ridurre la durata del salvaschermo (Impostazioni dello schermo).
- Ridurre il volume (Regolazione del volume).
- Disattivare il Vivavoce Bluetooth (Disattivazione Bluetooth).
- Attivare la modalità di sospensione sul dispositivo quando questo non è in uso (Attivare e disattivare la modalità di sospensione).
- Non esporre il dispositivo a temperature estreme.
- Non lasciare il dispositivo in un luogo esposto ai raggi solari diretti.

## L'indicatore del livello della batteria non è preciso

- 1 Scaricare completamente la batteria.
- 2 Caricare completamente il dispositivo senza interrompere il ciclo di carica.

## Il dispositivo non viene visualizzato tra le unità rimovibili sul computer

Nella maggior parte dei computer Windows, il dispositivo si collega utilizzando la modalità MTP (Media Transfer Protocol). Nella modalità MTP, il dispositivo viene visualizzato come dispositivo portatile e non come un'unità rimovibile. La modalità MTP è supportata da Windows 7, Windows Vista® e Windows XP Service Pack 3 con Windows Media Player 10.

## Il dispositivo non viene visualizzato tra i dispositivi portatili sul computer

Nei computer Mac e in alcuni computer Windows, il dispositivo si collega utilizzando la modalità di archiviazione di massa USB. Nella modalità di archiviazione di massa USB, il dispositivo viene visualizzato come un'unità o un volume rimovibile e non come un dispositivo portatile. Le versioni di Windows precedenti a Windows XP Service Pack 3 utilizzano la modalità di archiviazione di massa USB.

### Il dispositivo non viene visualizzato né come dispositivo portatile, né come unità removibile sul computer

- 1 Scollegare il cavo USB dal computer.
- 2 Spegnere il dispositivo.
- **3** Inserire il cavo USB nella porta USB del computer e nel dispositivo.

**SUGGERIMENTO:** il dispositivo deve essere collegato direttamente a una porta USB del computer e non a un hub USB.

Il dispositivo si accende automaticamente e viene attivata la modalità MTP o la modalità di archiviazione di massa USB.

Sullo schermo del dispositivo, viene visualizzata l'immagine del dispositivo collegato a un computer.

## Indice

### Α

accessori 19 aiuto. 11 Vedere anche servizio di assistenza allarme 14 allarmi punti di prossimità, impostazioni 17 associazione auricolare 10 disconnessione 11 eliminazione di un dispositivo associato 11 telefono 10 audio, punti di prossimità 17 auricolare, associazione 10 auricolare wireless 10 autovelox abbonamenti 19 autovelox 19 avvisi audio 17 autovelox 17 punti di prossimità 17 traffico 9 avviso livello carburante basso 9

#### В

barra di ricerca 4 base di appoggio, rimozione 18 batteria carica 4, 18, 19 ottimizzazione 19 problemi 19 bussola 13

### С

calcolatrice 14 carburante, calcolo 8 caricamento del dispositivo 4, 18, 19 casa chiamata 11 come raggiungere 6 impostazione posizioni 5 numero di telefono 11 CASA, modifica posizione 6 cavi alimentazione 18 supporto per moto 1 cavi di alimentazione 18 fusibile, sostituzione 18 chiamate 10 casa 11 chiamata in attesa 11 composizione 10 contatti 10 cronologia 11 effettuare 10 risposta 10 chiamate in vivavoce 10 chiamate telefoniche 10 chiamata in attesa 11 chiamata vocale 11 composizione 11 disattivazione microfono 11 risposta 10, 11 collegamenti 4 aggiunta 4 eliminazione 4 come raggiungere la posizione casa 6 composizione 10 computer, collegamento 16, 19 computer di viaggio 9 reimpostazione delle informazioni 10 conversione unità 14 valuta, conversione 14 convertitore unità 14 coordinate 5 cronologia assistenza categorie 13

eliminazione 13 modifica 13 record 13 cronologia di viaggio 17

### D

dati di viaggio, reimpostazione 10 dati utente 15 eliminazione 16 destinazioni. *Vedere* posizioni deviazioni 7 avanzate 8 deviazioni avanzate 8 disconnessione, dispositivo Bluetooth 11 Dove sono? 6, 10

#### E

elementi da evitare area 8 caratteristiche delle strade 8 disattivazione 8 eliminazione 8 personalizzazione 8 strada 8 elenco svolte 9 eliminazione categorie di assistenza 13 dispositivo Bluetooth associato 11 record di assistenza 13 tutti i dati utente 16 viaggi 11 EULA 17 extra, punti di interesse personali 19

### F

file tipi supportati 15 trasferimento 16 furti, come evitare 18 fusibile, sostituzione 18

### G

Garmin Express 3 aggiornamento del software 3 registrazione del dispositivo 3 geocaching 5 GPS 3, 4

icone, traffico 15 ID Unità 17 impostazioni 16, 17 impostazioni dell'ora 4 impostazioni dell'orario 17 impostazioni dello schermo 17 incroci, ricerca 5 indicazioni 9 indicazioni vocali 10 indirizzi, ricerca 5 informazioni sul viaggio, visualizzazione 9 invio posizioni 6

### L

latitudine e longitudine 5 lingua tastiera 17 voce 17 lingua voce 17 luminosità 3

### Μ

manutenzione del dispositivo 18 mappa 7 campo dati 9 mappe 16 acquisto 18 aggiornamento 3 condizioni traffico 15 consultazione 5 layout dati 9

livello di dettaglio 16 nüMaps Guarantee 3 nüMaps Lifetime 3 segnalazione errori 5 tema 16 visualizzazione dei percorsi 9 modalità di trasporto 4 modifica 11 per automobile 4 per moto 4 modalità mappa 2-D 9 3-D 9 modalità mappa 2-D 9 modalità mappa 3-D 9 modalità sospensione 3, 13 modifica area di ricerca 5 montaggio del dispositivo automobile 2 cruscotto 18 moto 1 rimozione dal supporto 2, 18 ventosa 18 myTrends, percorsi 8

### Ν

navigazione 7 anteprima dei percorsi 7 impostazioni 16 linea retta 8 navigazione in linea retta 8 nüMaps Guarantee 3 nüMaps Lifetime 3 numero ID 17

### 0

orologio 13

### F

parcheggi, ultimo punto 13 parcheggio 6 percorsi aggiunta di un punto 7 avvio 6,7 calcolo percorso 7 come evitare un punto 7 interruzione 7 modalità di calcolo 7, 17 myTrends 8 ricalcolo del percorso 15 suggeriti 8 visualizzazione dell'anteprima 7 visualizzazione sulla mappa 9 personalizzazione, elementi da evitare 8 personalizzazione del dispositivo 16 pianificazione percorsi 11 modifica di un percorso 11 POI Loader 19 posizione corrente 10 posizioni 4, 5, 13 chiamata 10 corrente 6, 10 impostazione Casa 5 invio al dispositivo 6 modifica 5 ricerca 5 salvataggio 6 simulate 6 ultime trovate 6 posizioni salvate 6, 7, 11 categorie 6 eliminazione 6 modifica 6 Posizioni salvate 6 posizioni simulate 6 pressione pneumatici avvisi 13 modalità sospensione 13 profili 12 sensori 12

prospettiva mappa 9 pulizia del dispositivo 18 pulizia del touchscreen 18 pulsanti visualizzati 4 punti di interesse (POI Loader) 19 punti di interesse (POI) extra 19 personali 19 POI Loader 19 valutazione 5 punti di interesse personali 19 Punti di interesse personali 19 Punti di interesse personali 19 Punto di interesse. 19 Vedere anche punto di interesse (POI)

#### R

registrazione del dispositivo 3 registrazione del prodotto 3 registro di viaggio, visualizzazione 9 reimpostazione dati di viaggio 10 dispositivo 3 ricerca di posizioni. 4 Vedere anche posizioni categorie 4 città 5 consultazione della mappa 5 coordinate 5 incroci 5 indirizzi 5 uso della mappa 5 Ricerca rapida 4 ridenominazione dei viaggi 11 rimozione della base di appoggio 18 ripristino delle impostazioni 17 risoluzione dei problemi 19 risposta alle chiamate 10

### S

salvataggio, posizione corrente 6 scheda di memoria 16 scheda microSD, installazione 16 schermo, luminosità 3 screenshot 17 segnalazione errori dei punti di interesse 5 segnale satellitare, visualizzazione 4 segnali satellitari, acquisizione 3 servizi alle uscite 8 servizio di assistenza 11 software aggiornamento 3 versione 17 supporto per cruscotto 18 supporto per moto, cavi 1 svolta successiva 9

### Т

tastiera 4 layout 17 lingua 17 tasto di accensione 3 tecnologia Bluetooth 10 attivazione 10 disattivazione 17 Disconnessione di un dispositivo 11 eliminazione di un dispositivo associato 11 impostazioni 17 telecomando VIRB 13 telefono, associazione 10 TracBack 12 traffico 14, 15, 17 aggiunta di abbonamenti 15 attivazione di un abbonamento 15 avvisi 9 come evitare 15 dati 15 disattivazione 15 icone 15 incidenti 15 percorso alternativo 15 ricalcoli dei percorsi 15

ricalcolo dei percorsi 15 ricerca di rallentamenti 15 ricevitore 14, 15 trafficTrends 17 trafficTrends 17 disattivazione 17

### U

ultime posizioni trovate 6 USB, scollegamento 16 uscite, ricerca 8

### V

valutazione, punti di interesse 5 ventosa 18 vista svincolo 9 volume, regolazione 3

## www.garmin.com/support

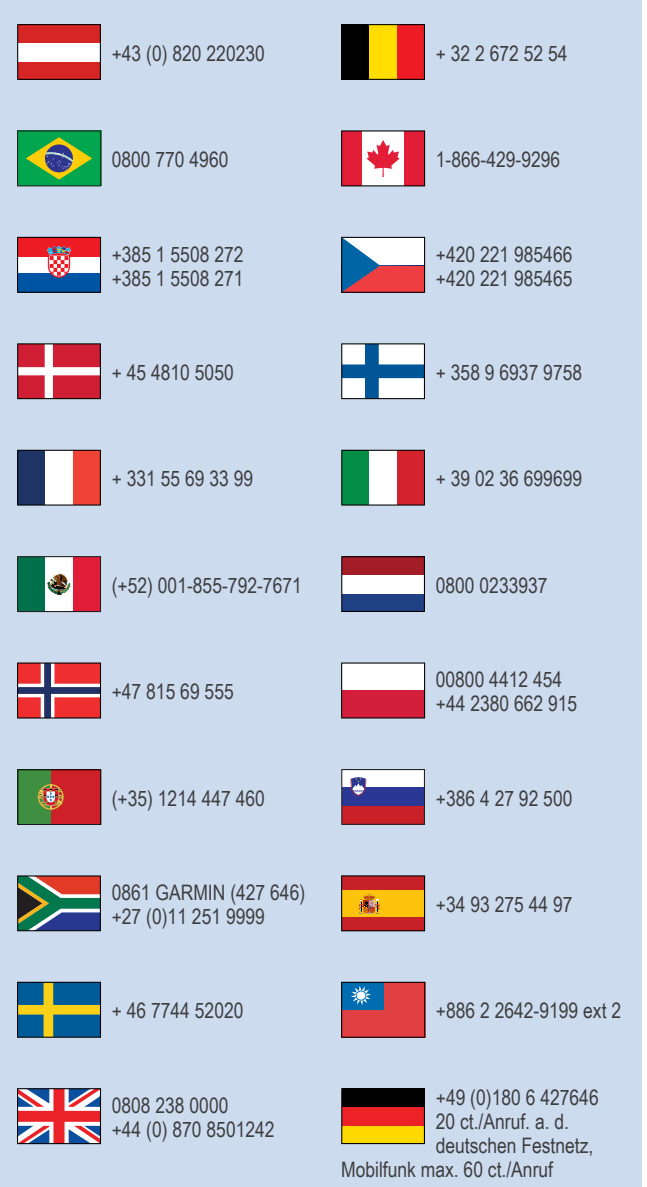

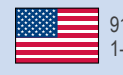

913-397-8200 1-800-800-1020

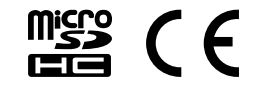